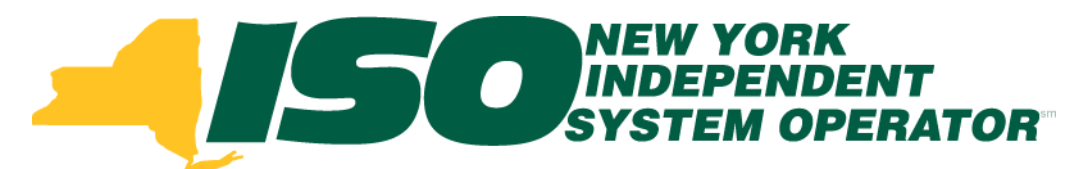

#### Part 4 – DSASP Aggregations in DRIS Demand Response Information System (DRIS) Training for March 2013 Deployment

#### **Michael Lavillotti**

Product Business Analyst New York Independent System Operator

Tuesday, March 5<sup>th</sup>, 2013 09:00 AM – 12:00 PM

Thursday, March 14<sup>th</sup>, 2013 01:00 PM – 04:00 PM

Web Ex - Rensselaer, NY

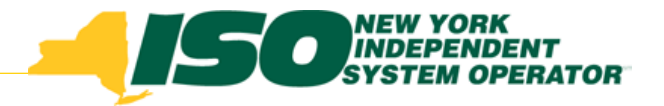

# **Training Topics**

- Part 1: Introduction to DRIS
  - DRIS User Requirements
  - User Privileges
  - Access to DRIS
- Part 2: DSASP Overview
- Part 3: DSASP Resource Enrollment in DRIS
  - Export Enrollment File
  - Import DSASP Resources
  - **Resource Import Validations**
  - Manage Import Results
- Part 4: DSASP Aggregations in DRIS
  - View DSASP Aggregations and Resources
  - DSASP Resource Enrollment Statuses
- Manage DSASP Aggregations
   © 2013 New York Independent System Operator, Inc. All Rights Reserved.

- Part 5: DSASP Resource **Registration for MIS** 
  - Export DSASP Resource Report from DRIS
  - Submit DSASP Registration Report
  - Part 6: Submitted Aggregations in DRIS
    - View History of Submitted Aggregations
- Part 7: View DSASP Resource Enrollment in DRIS
- Part 8: Deployment
  - Additional Training Sessions
  - Deployment Activities

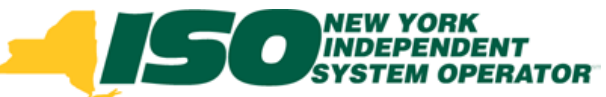

# **Prerequisites to DSASP Aggregation Management**

- Prior to managing DSASP Aggregations in DRIS, Market Participants must have completed the following:
  - Successfully imported a capacity of 1MW or greater for the aggregation
  - Imports can be done incrementally for the aggregation, until 1 MW has been reached

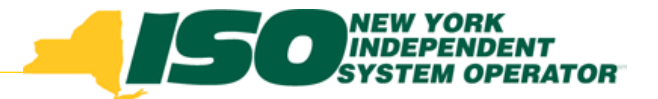

# **Manage DSASP Aggregations**

- DSASP Aggregation Management in DRIS consists of:
  - Viewing summary level information for the aggregation
  - Viewing detailed information for the individual Demand Side Resources within an aggregation
  - Selecting Demand Side Resources to add to a Qualified aggregation or update resources within a Qualified aggregation
  - De-Selecting Demand Side Resources to remove from a Qualified aggregation
  - Submitting Validated resources to become a Qualified aggregation

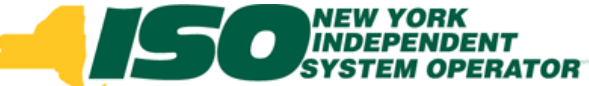

#### • From the DSASP Menu select Aggregation Management

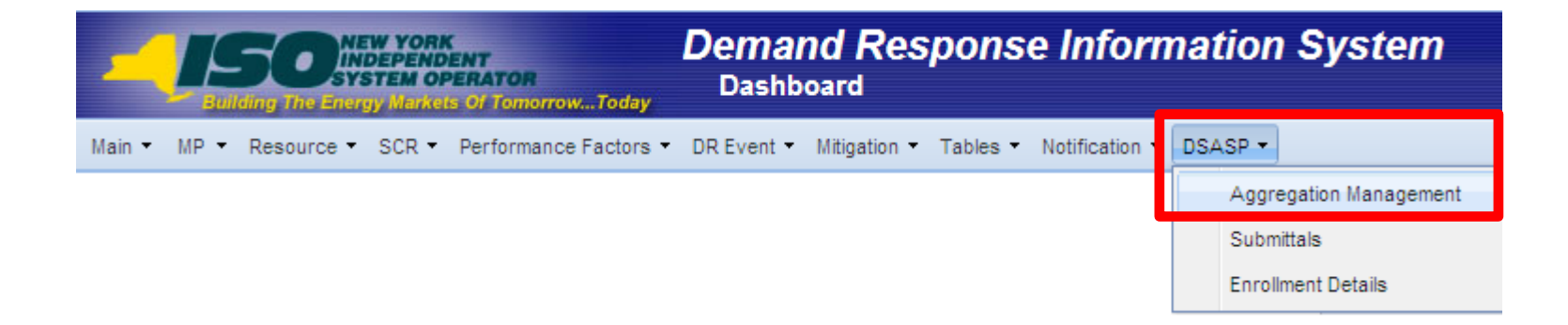

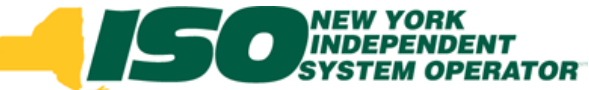

|                                       | YORK<br>PENDENT<br>M OPERATOR<br>larkets Of TomorrowToday | Demand R<br>DSASP Aggre                      | e <b>sponse</b><br>egation Manag | <b>Informati</b><br>gement | ion Syste                 | em                           |                      |                               |                               |                           |                         |                  |
|---------------------------------------|-----------------------------------------------------------|----------------------------------------------|----------------------------------|----------------------------|---------------------------|------------------------------|----------------------|-------------------------------|-------------------------------|---------------------------|-------------------------|------------------|
| Main ▼ MP ▼ Resource ▼ SC             | CR • Performance Factors                                  | <ul> <li>DR Event &lt; Mitigation</li> </ul> | n ▼ Tables ▼ No                  | otification 🔹 DSAS         | SP ▼                      |                              |                      |                               |                               |                           |                         |                  |
| MP Name:                              | <b>∽</b> Ag                                               | regation:                                    | ▼ Zone:                          | ¥                          | Display                   | ←                            |                      | – Sea                         | arch Cri                      | teria                     |                         |                  |
| DSASP Aggregation Manager             | nent                                                      |                                              |                                  |                            |                           |                              |                      |                               |                               |                           |                         |                  |
| MP                                    | Aggregation ID Zo                                         | e Aggregation Resour<br>Type Count           | Ce Gen PTID P                    | Product Type Sur<br>Loa    | mmer Subscribed<br>ad(MW) | Summer Subscribed<br>Gen(MW) | Summer<br>Rating(MW) | Winter Subscribed<br>Load(MW) | Winter Subscribed<br>Gen(MW)  | d Winter<br>Rating(MW)    | Direct<br>Communication | 1                |
|                                       |                                                           |                                              |                                  |                            |                           |                              |                      |                               |                               |                           |                         |                  |
|                                       |                                                           |                                              |                                  |                            |                           | _                            | _                    |                               |                               |                           |                         |                  |
|                                       |                                                           | S                                            | um                               | mar                        | 'v D                      | etai                         | S                    |                               |                               |                           |                         |                  |
|                                       |                                                           |                                              |                                  |                            | <u> </u>                  |                              |                      |                               |                               |                           |                         |                  |
|                                       |                                                           |                                              |                                  |                            |                           |                              |                      |                               |                               |                           |                         |                  |
|                                       |                                                           |                                              |                                  |                            |                           |                              |                      |                               |                               | -                         | atal aquati 0           | a                |
| Validated & Qualified Percou          | rces                                                      | ar                                           |                                  |                            |                           |                              |                      |                               |                               | 1                         | otal count: 0           | aj Excel         |
| Validated & Qualified Resou           | Jubinitieu Kesoun                                         |                                              |                                  |                            | Ĭ                         |                              |                      |                               |                               |                           |                         |                  |
| Validated Resources                   |                                                           |                                              |                                  |                            | Qualified I               | Resources                    |                      |                               |                               |                           |                         |                  |
| Resource ID Resource N                | lame Zone Response 1                                      | ype Summer Subscribed<br>Load(kW)            | Summer Subscrib<br>Gen(kW)       | Rating(kW)                 | Wi Resource I             | Resource Nam                 | e Zone R             | Response Type Sun<br>Loa      | mer Subscribed Su<br>d(kW) Ge | immer Subscribe<br>en(kW) | d Summer<br>Rating(kW)  | Winter<br>Load(k |
| · · · · · · · · · · · · · · · · · · · |                                                           |                                              |                                  |                            |                           |                              |                      |                               |                               |                           |                         |                  |
|                                       |                                                           |                                              |                                  |                            |                           |                              |                      |                               |                               |                           |                         |                  |
|                                       |                                                           | R                                            | lesc                             | ourc                       | e D                       | etai                         | IS                   |                               |                               |                           |                         |                  |
|                                       |                                                           |                                              |                                  |                            |                           |                              |                      |                               |                               |                           |                         |                  |
|                                       |                                                           |                                              |                                  |                            |                           |                              |                      |                               |                               |                           |                         |                  |
|                                       |                                                           | Total co                                     | unt: 0 Submit                    | Legend 🔻 📲 Exc             | el                        |                              |                      |                               |                               | ī                         | otal count: 0 🖷         | ><br>Excel       |

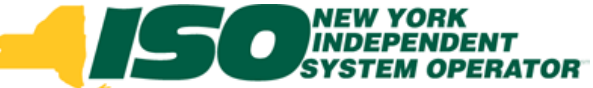

#### Search Criteria

- *MP* 
  - Defaults to MP organization
- Aggregation
  - Defaults to All
  - Select an existing Aggregation
- Zone
  - Defaults to All
  - Select a specific Zone

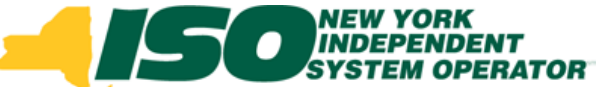

 DSASP Aggregation Summary Details prior to the Aggregation becoming Qualified and participating in the market

| 2      | HEW YOR<br>INDEPEND<br>SYSTEM O<br>Building The Energy Marke | K<br>)ENT<br>PERATOR<br>Is Of Tomorrow1 | 'oday   | Deman<br>DSASP      | d Res<br>Aggrega  | ponse<br>tion Ma | e <b>Inform</b><br>nagement | ation Syst                    | em                           |                      |                               |                              |                      |                         |
|--------|--------------------------------------------------------------|-----------------------------------------|---------|---------------------|-------------------|------------------|-----------------------------|-------------------------------|------------------------------|----------------------|-------------------------------|------------------------------|----------------------|-------------------------|
| Main 🔻 | MP ▼ Resource ▼ SCR ▼                                        | Performance Fa                          | ctors 🝷 | DR Event 👻          | Mitigation 👻      | Tables 🕶         | Notification -              | DSASP -                       |                              |                      |                               |                              |                      |                         |
| MP     | Name: Market Partic                                          | ipant 🗸                                 | Aggreg  | pation:             | ~                 | Zone:            |                             | Display                       |                              |                      |                               |                              |                      |                         |
| DSAS   | P Aggregation Management                                     |                                         |         |                     |                   |                  |                             |                               |                              |                      |                               |                              |                      |                         |
| MP     |                                                              | Aggregation ID                          | Zone    | Aggregation<br>Type | Resource<br>Count | Gen PTID         | Product Type                | Summer Subscribed<br>Load(MW) | Summer Subscribed<br>Gen(MW) | Summer<br>Rating(MW) | Winter Subscribed<br>Load(MW) | Winter Subscribed<br>Gen(MW) | Winter<br>Rating(MW) | Direct<br>Communication |
|        | Market Participant                                           | 1000                                    | С       | 2 - Group           |                   |                  |                             |                               |                              |                      |                               |                              |                      |                         |
|        | Market Participant                                           | 1001                                    | F       | 2 - Group           |                   |                  |                             |                               |                              |                      |                               |                              |                      |                         |
| - Ener | Market Participant                                           | 1002                                    | J       | 3 - Group           |                   |                  |                             |                               |                              |                      |                               |                              |                      |                         |
| - Ene  | Market Participant                                           | 1003                                    | E       | 1 - Individual      |                   |                  |                             |                               |                              |                      |                               |                              |                      |                         |

#### Initial values populated

Total count: 4 Ra Excel

- MP Name
- Aggregation ID
- Zone
- Aggregation Type

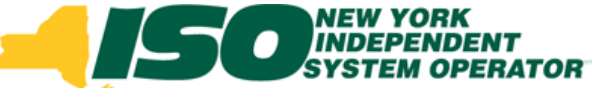

 DSASP Aggregation Summary Details after the Aggregation is Qualified and participating in the market

| Endoing The Energy Markets   | NT<br>RATOR<br>Of TomorrowT | oday                  | Deman<br>DSASP                       | n <b>d Res</b><br>Aggrega  | pons<br>ation Ma    | e <b>Inform</b><br>nagement | ation Syst                      | em                                              |                                        |                                     |                              |                      |                           |
|------------------------------|-----------------------------|-----------------------|--------------------------------------|----------------------------|---------------------|-----------------------------|---------------------------------|-------------------------------------------------|----------------------------------------|-------------------------------------|------------------------------|----------------------|---------------------------|
| Main • MP • Resource • SCR • | Performance Fa              | ctors 🝷               | DR Event 👻                           | Mitigation 🝷               | Tables •            | Notification - I            | DSASP -                         |                                                 |                                        |                                     |                              |                      |                           |
| MP Name: Market Particip     | oant 🝸                      | Aggre                 | gation: 1000                         | ]                          | Zone:               |                             | Display                         |                                                 |                                        |                                     |                              |                      |                           |
| DSASP Aggregation Management |                             |                       |                                      |                            |                     |                             |                                 |                                                 |                                        |                                     |                              |                      |                           |
| МР                           | Aggregation ID              | Zone                  | Aggregation<br>Type                  | Resource<br>Count          | Gen PTID            | Product Type                | Summer Subscribed<br>Load(MW)   | Summer Subscribed<br>Gen(MW)                    | Summer<br>Rating(MW)                   | Winter Subscribed<br>Load(MW)       | Winter Subscribed<br>Gen(MW) | Winter<br>Rating(MW) | Direct<br>Communication   |
| Market Participant           | 1000                        | С                     | 3 - Group                            | 4                          | 24188               | Non - Synchr                | . 1.2                           | 0                                               | 1.2                                    | 1.1                                 | 0                            | 1.1                  | Y                         |
|                              |                             | M<br>A<br>Z<br>A<br>R | IP Na<br>ggre<br>one<br>ggre<br>esou | me<br>gati<br>gati<br>irce | on I<br>on 1<br>Coi | D<br>Type<br>Int            | - P<br>- S<br>- S<br>- S<br>- D | roduct<br>easona<br>easona<br>easona<br>irect C | Type<br>al Lo<br>al Ge<br>al Ra<br>omn | e<br>ads<br>ins<br>tings<br>nunicat | tion                         |                      | Total count: 1 (Ba) Excel |

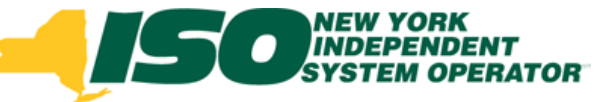

#### **DSASP Resource Details**

| 2             |                                                           | NEW YORK<br>INDEPEND<br>SYSTEM OP<br>The Energy Market       | ENT<br>ERATOR<br>Of Tomorro | wToday      | Deman<br>DSASP                       | <b>d Res</b><br>Aggrega    | ponse                   | Information                            | ation                   | Syste                      | em                           |                      |                         |                                |                                  |                         |                                           |
|---------------|-----------------------------------------------------------|--------------------------------------------------------------|-----------------------------|-------------|--------------------------------------|----------------------------|-------------------------|----------------------------------------|-------------------------|----------------------------|------------------------------|----------------------|-------------------------|--------------------------------|----------------------------------|-------------------------|-------------------------------------------|
| Main          | ✓ MP ▼ Res                                                | source - SCR -                                               | Performance                 | e Factors 🔹 | DR Event 🔹 N                         | litigation 🝷               | Tables 🔹 N              | otification 🝷 D                        | SASP -                  |                            |                              |                      |                         |                                |                                  |                         |                                           |
| м             | P Name: Ma                                                | rket Particip                                                | oant                        | ✓ Aggreg    | ation:                               | v                          | Zone:                   | ¥                                      | Dis                     | play                       |                              |                      |                         |                                |                                  |                         |                                           |
| DSA           | SP Aggregatio                                             | on Management                                                |                             |             |                                      |                            |                         |                                        |                         |                            |                              |                      |                         |                                |                                  |                         |                                           |
| ΜР            |                                                           |                                                              | Aggregatio                  | on ID Zone  | Aggregation<br>Type                  | Resource<br>Count          | Gen PTID                | Product Type                           | Summer Si<br>Load(MW)   | ubscribed                  | Summer Subscribed<br>Gen(MW) | Summer<br>Rating(MW) | Winter Subscribed       | Winter Subscribed<br>Gen(MW)   | d Winter<br>Rating(MW)           | Direct<br>Communication |                                           |
|               | Market Pa                                                 | rticipant                                                    | 1000                        | С           | 2 - Group                            |                            |                         |                                        |                         | ·                          |                              |                      |                         |                                |                                  |                         |                                           |
|               | Market Pa                                                 | rticipant                                                    | 1001                        | F           | 2 - Group                            |                            |                         |                                        |                         |                            |                              |                      |                         |                                |                                  |                         |                                           |
|               | Market Pa                                                 | rticipant                                                    | 1002                        | J           | 3 - Group                            |                            |                         |                                        |                         |                            |                              |                      |                         |                                |                                  |                         |                                           |
|               | Market Pa                                                 | rticipant                                                    | 1003                        | E           | 1 - Individual                       |                            |                         |                                        |                         |                            |                              |                      |                         |                                |                                  |                         |                                           |
|               |                                                           |                                                              |                             |             |                                      |                            |                         |                                        |                         |                            |                              |                      |                         |                                |                                  |                         |                                           |
| Va            | lidated & Qual                                            | ified Resources                                              | Submittee                   | d Resources | )                                    |                            |                         |                                        |                         |                            |                              |                      |                         |                                | T                                | otal count: 4 📲         | a Excel                                   |
| Va            | lidated & Qual                                            | ified Resources                                              | Submittee                   | d Resources |                                      |                            |                         |                                        |                         | Qualified I                | Resources                    |                      |                         |                                | Τι                               | otal count: 4           | a) Excel                                  |
| Va            | lidated & Qual<br>lidated Resour<br>Resource ID           | ified Resources<br>rces<br>Resource Name                     | Zone Re                     | d Resources | Summer Sub<br>Load(kW)               | scribed Su<br>Ge           | ummer Subscri<br>en(KW) | ibed Summer<br>Rating(kW               | () Lo                   | Qualified I<br>Resource I  | Resources                    | e Zone R             | esponse Type Sun        | nmer Subscribed Su<br>d(KW) Ge | Tr<br>immer Subscriber<br>en(kW) | d Summer<br>Rating(kW)  | a Excel<br>Winter<br>Load(k               |
| Va<br>Va      | lidated & Qual<br>lidated Resource ID<br>203619           | ified Resources<br>rces<br>Resource Name<br>Name 1           | Submitted<br>Zone Re<br>C C | d Resources | Summer Sub<br>Load(kW)<br>800        | scribed St<br>Ge<br>0      | ummer Subscri<br>en(KW) | ibed Summer<br>Rating(kW<br>800        | /) VVi<br>80            | Qualified I<br>Resource II | Resources                    | e Zone R             | esponse Type Sun<br>Loa | nmer Subscribed<br>d(kW) Ge    | Tr<br>immer Subscribei<br>an(kW) | d Summer<br>Rating(kW)  | Winter<br>Load(k                          |
| Va<br>Va      | lidated & Qual<br>lidated Resource D<br>203619<br>203621  | Ified Resources<br>rces<br>Resource Name<br>Name 1<br>Name 4 | Zone Re<br>C C C<br>C C     | d Resources | Summer Sub<br>Load(kW)<br>800<br>600 | scribed St<br>Ge<br>0      | ummer Subscri<br>en(KW) | ibed Summer<br>Rating(kW<br>800<br>600 | /) Wi<br>80<br>60       | Qualified I<br>Resource I  | Resources                    | e Zone R             | esponse Type Sun<br>Loa | nmer Subscribed Su<br>d(KW) Ge | Tr<br>immer Subscriber<br>en(kW) | d Summer<br>Rating(kW)  | Winter<br>Load(k                          |
| Va            | lidated & Qual<br>lidated Resource ID<br>203619<br>203621 | Ified Resources rces Resource Name Name 1 Name 4             | Zone Re<br>C C C<br>C C     | d Resources | Summer Sub<br>Load(KW)<br>800<br>600 | scribed<br>0<br>0<br>R     | ummer Subscri<br>en(KW) | ibed Summer<br>Rating(KW<br>800<br>600 | () Wi<br>bo<br>60<br>FC | Qualified I<br>Resource I  | Resources<br>D Resource Name | e zone R<br>AIIS     | esponse Type Sun<br>Loa | nmer Subscribed Su<br>d(kW) Ge | mmer Subscriber                  | d Summer<br>Rating(KW)  | <sup>8</sup> a) Excel<br>Winter<br>Load(k |
| Va<br>Va<br>V | lidated & Qual<br>lidated Resource ID<br>203619<br>203621 | ified Resources<br>rces<br>Resource Name<br>Name 1<br>Name 4 | Zone Re<br>C C C            | d Resources | Summer Sub<br>Load(kW)<br>800<br>600 | scribed Su<br>Ge<br>0<br>R | ummer Subscri<br>en(KW) | ibed Summer<br>Rating(KW<br>800<br>600 | /) Wi<br>80<br>60<br>TC | Qualified I<br>Resource II | Resources<br>Resource Name   | e zone R             | esponse Type Sun<br>Loa | nmer Subscribed Su<br>d(kW) Ge | Immer Subscriber                 | d Summer<br>Rating(KW)  | Na] Excel<br>Winter<br>Load(k             |

# DSASP Resource Enrollment Statuses

- A DSASP Demand Side Resource and a DSASP Resource may have any one, or combination of, the following three Enrollment Statuses on the DSASP Aggregation Management screen
  - Validated
    - Demand Side Resources have been successfully imported and passed initial validation
  - Submitted
    - Demand Side Resources have been submitted for registration and exists in a frozen state while being processed by NYISO Member Relations
  - Qualified
    - Demand Side Resources now exist in an active DSASP Resource Aggregation which has passed all registration and testing requirements, the DSASP Resource is now ready to participate in the market

# DSASP Resource Enrollment Statuses

|        |                                 | NEW YORK<br>INDEPEND<br>SYSTEM OP | ENT<br>ERATOR<br>s Of Tomorrow. | Today      | Demano<br>DSASP /                       | d Respons                                    | e Informa<br>nagement                      | ation                      | Syste        | m                         |                       |                |                               |                             |                         |              |
|--------|---------------------------------|-----------------------------------|---------------------------------|------------|-----------------------------------------|----------------------------------------------|--------------------------------------------|----------------------------|--------------|---------------------------|-----------------------|----------------|-------------------------------|-----------------------------|-------------------------|--------------|
| Main 🖣 | • MP ▼ Res                      | source 🕶 SCR 🕶                    | Performance F                   | actors •   | DR Event 👻 M                            | litigation 👻 Tables 👻                        | Notification 👻 🛛                           | ISASP 🔻                    |              |                           |                       |                |                               |                             |                         |              |
| MP     | Name: Ma                        | arket Particip                    | pant                            | n jgrei    | gation:                                 | ▼ Zone:                                      |                                            | r Di                       | splay        |                           |                       |                |                               |                             |                         |              |
| DSAS   | iP Aggregatio                   | on Management                     |                                 |            |                                         |                                              |                                            |                            |              |                           |                       |                |                               |                             |                         |              |
| MP     |                                 |                                   | Aggregation                     | ID Zone    | Aggregation I                           | Resource<br>Count Gen PTID                   | Product Type                               | Summer S                   | Subscribed S | ummer Subscribe<br>en(MW) | d Summer<br>Rating(MV | Winter Subscri | ed Winter Subscrit<br>Gen(MW) | winter<br>Rating(MW)        | Direct<br>Communicatio  | n            |
|        | Market Pa                       | articipant                        | 1000                            | С          | 2 - Group                               |                                              |                                            |                            | leat         |                           |                       | n to k         |                               |                             | ::::                    |              |
|        | Market Pa                       | articipant                        | 1001                            | F          | 2 - Group                               |                                              | • IV                                       | /lar                       | κετ          | Parti                     | cipa                  | ants r         | lave t                        | ne ap                       | шту                     |              |
|        | Market Pa                       | articipant                        | 1002                            | J          | 3 - Group                               |                                              | 1                                          |                            |              | o o o lo                  |                       |                |                               |                             | 1                       |              |
|        | Market Pa                       | articipant                        | 1003                            | E          | 1 - Individual                          |                                              | T                                          | d v                        | iew          | eacn                      | Inc                   | aiviau         |                               | manc                        |                         |              |
|        |                                 |                                   |                                 |            |                                         |                                              | C                                          | tid.                       |              | COUR                      |                       | within         |                               | or ma                       | oro c                   | ۰£           |
|        |                                 |                                   |                                 |            |                                         |                                              | 3                                          | nae                        | еке          | 50ui                      | ce                    | WILIII         | one                           |                             | лес                     | Л            |
|        |                                 |                                   |                                 |            |                                         |                                              | <b>4</b>                                   | ho                         | thro         | o En                      | rall                  | mont           | Statu                         | 606                         |                         |              |
|        |                                 |                                   |                                 |            |                                         |                                              | L                                          | lie                        | une          | E CII                     |                       | ment           | Slalu                         | 262                         |                         |              |
|        |                                 |                                   |                                 |            |                                         |                                              |                                            |                            |              |                           |                       |                |                               |                             |                         |              |
|        |                                 |                                   |                                 |            | _                                       |                                              |                                            |                            |              |                           |                       |                |                               | 1                           | otal count: 4           | a] Exc       |
| Vali   | dated & Qua                     | lified Resources                  | Submitted F                     | Resources  |                                         |                                              |                                            |                            |              |                           |                       |                |                               |                             |                         |              |
| _      |                                 | <sup>\</sup>                      |                                 |            |                                         |                                              |                                            |                            |              |                           |                       |                |                               |                             |                         |              |
| Vali   | dated Resou                     | irces                             |                                 |            |                                         |                                              |                                            |                            | Qualified Re | esources                  |                       |                |                               |                             |                         |              |
|        |                                 |                                   |                                 |            |                                         |                                              |                                            |                            | -            |                           |                       |                |                               |                             |                         |              |
|        |                                 |                                   |                                 |            | Summer Subs                             | scribed Summer Sub                           | scribed Summer                             | Wi                         | -            |                           |                       |                | Summer Subscribed             | Summer Subscribe            | d Summer                | Wint         |
|        | Resource ID                     | Resource Name                     | Zone Resp                       | onse Type  | Summer Subs<br>Load(kW)                 | scribed Summer Sub<br>Gen(kW)                | scribed Summer<br>Rating(kW                | f) Lo                      | Resource ID  | Resource Nan              | ne Zone               | Response Type  | Gummer Subscribed<br>.oad(kW) | Summer Subscribe<br>Gen(kW) | ed Summer<br>Rating(kW) | Wint<br>Load |
|        | Resource ID<br>203619           | Resource Name<br>Name 1           | Zone Resp<br>C C                | ionse Type | B Summer Sub-<br>Load(kW)<br>800        | scribed Summer Sub<br>Gen(kW)<br>0           | Scribed Summer<br>Rating(kV<br>800         | Wi<br>V) Lo<br>80          | Resource ID  | Resource Nan              | ne Zone               | Response Type  | Summer Subscribed<br>.oad(kW) | Summer Subscribe<br>Gen(kW) | d Summer<br>Rating(kW)  | Wint<br>Loac |
|        | Resource ID<br>203619<br>203621 | Resource Name<br>Name 1<br>Name 4 | Zone Resp<br>C C<br>C C         | ionse Type | B Summer Sub<br>Load(kW)<br>800<br>600  | scribed Summer Sub<br>Gen(kW)<br>0<br>0      | Scribed Summer<br>Rating(kM<br>800<br>600  | Wi<br>V) Lo<br>80<br>60    | Resource ID  | Resource Nan              | ne Zone               | Response Type  | Summer Subscribed<br>.oad(kW) | Summer Subscribe<br>Gen(kW) | ad Summer<br>Rating(kW) | Win<br>Loa   |
|        | Resource ID<br>203619<br>203621 | Resource Name<br>Name 1<br>Name 4 | Zone Resp<br>C C<br>C C         | oonse Type | Summer Sub-<br>Load(kW)<br>800<br>600   | scribed Summer Sub<br>Gen(kW)<br>0<br>0      | scribed Summer<br>Rating(kW<br>800<br>600  | V) Lo<br>80<br>60          | Resource ID  | Resource Nan              | ne Zone               | Response Type  | Summer Subscribed<br>.oad(KW) | Summer Subscribe<br>Gen(kW) | d Summer<br>Rating(kW)  | Win<br>Loa   |
|        | Resource ID<br>203619<br>203621 | Resource Name<br>Name 1<br>Name 4 | Zone Resp<br>C C<br>C C         | oonse Type | e Summer Subi<br>Load(kW)<br>800<br>600 | scribed Summer Sub<br>Gen(KW)<br>0<br>0      | ISCribed Summer<br>Rating(KW<br>800<br>600 | V) Lo<br>80<br>60          | Resource ID  | Resource Nan              | ne Zone               | Response Type  | Summer Subscribed<br>.oad(kW) | Summer Subscribe<br>Gen(kW) | d Summer<br>Rating(kW)  | Win          |
|        | Resource ID<br>203619<br>203621 | Resource Name<br>Name 1<br>Name 4 | Zone Resp<br>C C<br>C C         | oonse Type | e Summer Sub:<br>Load(kW)<br>800<br>600 | scribed Summer Sub<br>Gen(KW)<br>0<br>0      | scribed Summer<br>Rating(kV<br>800<br>600  | V) Lo.<br>80<br>60         | Resource ID  | Resource Nam              | e Zone                | Response Type  | Summer Subscribed<br>load(kW) | Summer Subscribe<br>Gen(kW) | ed Summer<br>Rating(kW) | Win<br>Loa   |
|        | Resource ID<br>203619<br>203621 | Resource Name<br>Name 1<br>Name 4 | Zone Resp<br>C C<br>C C         | oonse Typε | e Summer Sub:<br>Load(kW)<br>800<br>600 | scribed Summer Sub<br>Gen(KW)<br>0<br>0      | scribed Summer<br>Rating(kV<br>800<br>600  | V) Lo<br>80<br>60          | Resource ID  | Resource Nan              | e Zone                | Response Type  | Summer Subscribed<br>oad(kW)  | Summer Subscribe<br>Gen(kW) | d Summer<br>Rating(KW)  | Win<br>Loa   |
|        | Resource ID<br>203619<br>203621 | Resource Name<br>Name 1<br>Name 4 | Zone Resp<br>C C<br>C C         | oonse Type | e Summer Sub:<br>Load(kW)<br>800<br>600 | scribed Summer Sub<br>Gen(KW)<br>0<br>0      | scribed Summer<br>Rating(kV<br>800<br>600  | V) Lo<br>80<br>60          | Resource ID  | Resource Nan              | e Zone                | Response Type  | Summer Subscribed<br>oad(kW)  | Summer Subscribe<br>Gen(kW) | d Summer<br>Rating(KW)  | Wint         |
|        | Resource ID<br>203619<br>203621 | Resource Name<br>Name 1<br>Name 4 | Zone Resp<br>C C<br>C C         | oonse Type | e Summer Subr<br>Load(KW)<br>800<br>600 | scribed Summer Sub<br>Gen(KW)<br>0           | scribed Summer<br>Rating(kV<br>800<br>600  | V) Lo<br>80<br>60          | Resource ID  | Resource Nan              | e Zone                | Response Type  | Summer Subscribed<br>.oad(KW) | Summer Subscribe<br>Gen(kW) | Rating(kW)              | Wint<br>Load |
|        | Resource ID<br>203619<br>203621 | Resource Name<br>Name 1<br>Name 4 | Zone Resp<br>C C<br>C C         | oonse Type | e Summer Subr<br>Load(KW)<br>800<br>600 | scribed Summer Sub<br>Gen(KW)<br>0<br>0      | scribed Summer<br>Rating(kV<br>800<br>600  | V) Lo<br>80<br>60          | Resource ID  | Resource Nan              | e Zone                | Response Type  | Summer Subscribed<br>.oad(KW) | Summer Subscribe<br>Gen(KW) | ad Summer<br>Rating(kW) | Winte        |
| <      | Resource ID<br>203619<br>203621 | Resource Name<br>Name 1<br>Name 4 | Zone Resp<br>C C<br>C C         | oonse Type | e Summer Subr<br>Load(KW)<br>800<br>600 | scribed Summer Sub<br>Gen(KW)<br>0<br>0<br>0 | scribed Summer<br>Rating(kV<br>800<br>600  | V) Lo<br>80<br>60<br>Excel | Resource ID  | Resource Nan              | e Zone                | Response Type  | Summer Subscribed<br>.oad(KW) | Summer Subscribr<br>Gen(KW) | ed Summer<br>Rating(KW) | Wint<br>Load |

© 2013 New York Independent System Operator, Inc. All Rights Reserved.

#### DRAFT – FOR DISCUSSION PURPOSES ONLY 12

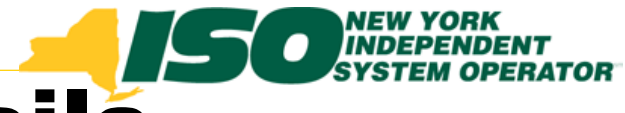

### **DSASP Resource Details**

|                                                                                                    | NEW YORK<br>INDEPENDENT<br>SYSTEM OPERA | TOR<br>IomorrowTo              | L<br>odav               | Deman                               | d Res<br>Aggreg   | sponse<br>ation Man                     | e <i>Inform</i><br>agement                                   | auo                                  |                       |                              |                     |                             |                                  |                                                   |                         |                                   |
|----------------------------------------------------------------------------------------------------|-----------------------------------------|--------------------------------|-------------------------|-------------------------------------|-------------------|-----------------------------------------|--------------------------------------------------------------|--------------------------------------|-----------------------|------------------------------|---------------------|-----------------------------|----------------------------------|---------------------------------------------------|-------------------------|-----------------------------------|
| ain ▼ MP ▼ Resour                                                                                         | rce 🔻 SCR 🔻 Per                         | ormance Fac                    | ctors 🔹 I               | DR Event 🔻                          | Mitigation 🔻      | Tables - I                              | Notification 🝷 I                                             | DSASP •                              | •                     |                              |                     |                             |                                  |                                                   |                         |                                   |
| MP Name: Mark                                                                                             | (et Participar                          | t 💌                            | Aggreg                  | ation:                              |                   | ▼ Zone:                                 |                                                              | •                                    | Display               |                              |                     |                             |                                  |                                                   |                         |                                   |
| SASP Aggregation N                                                                                        | Management                              |                                |                         |                                     |                   |                                         |                                                              |                                      |                       |                              |                     |                             |                                  |                                                   |                         |                                   |
| P                                                                                                    | A                                       | gregation ID                   | Zone                    | Aggregation<br>Type                 | Resource<br>Count | Gen PTID                                | Product Type                                                 | Summe<br>Load()                      | er Subscribed<br>//W) | Summer Subscribed<br>Gen(MW) | Summer<br>Rating(MV | Winter Subsc<br>V) Load(MW) | ribed Winter Subscrib<br>Gen(MW) | ed Winter<br>Rating(MW)                           | Direct<br>Communication | ,                                 |
| Market Partic                                                                                             | cipant 10                               | 00                             | С                       | 2 - Group                           |                   |                                         |                                                              |                                      |                       |                              |                     |                             |                                  |                                                   |                         |                                   |
| Market Partic                                                                                             | cipant 10                               | 01                             | F                       | 2 - Group                           |                   |                                         |                                                              |                                      |                       |                              |                     |                             |                                  |                                                   |                         |                                   |
| Market Partic                                                                                             | cipant 10                               | 02                             | J                       | 3 - Group                           |                   |                                         |                                                              |                                      |                       |                              |                     |                             |                                  |                                                   |                         |                                   |
| Market Partic                                                                                             | cipant 10                               |                                | E                       | 1 - Individual                      | <b>-</b> :-       |                                         |                                                              |                                      |                       |                              |                     |                             |                                  |                                                   |                         |                                   |
| valio                                                                                                    | dated                                   | Res                            | ou                      | rce                                 | гіе               | ias                                     |                                                              |                                      |                       |                              |                     |                             |                                  |                                                   |                         |                                   |
| Resc                                                                                                    | ource l                                 | D                              |                         |                                     | Res               | nons                                    | se Tv                                                        | ne                                   |                       | - Soc                        |                     | al Da                       | tings                            |                                                   |                         |                                   |
| 1000                                                                                                    |                                         |                                |                         |                                     | 1100              |                                         |                                                              |                                      |                       |                              | 15UI                | Idi Kal                     |                                  |                                                   |                         |                                   |
| _                                                                                                    | _                                       | _                              |                         |                                     | _                 |                                         |                                                              |                                      |                       | - 000                        |                     |                             | ings                             |                                                   |                         |                                   |
| Resc                                                                                                    | ource l                                 | lame                           | è                       | ÷.,                                 | Sea               | Isona                                   | al Loa                                                       | nds                                  |                       | - 000                        | ()                  | ad + G                      | en for Re                        | enone                                             | e Tyn                   | es R                              |
| Resc                                                                                                    | ource l                                 | lame                           | Э                       | •                                   | Sea               | sona                                    | al Loa                                                       | nds                                  |                       | • 000                        | (Lo                 | oad + G                     | en for Re                        | espons                                            | е Тур                   | es B                              |
| Resc<br>Zone                                                                                              | ource l<br>e                            | lame                           | 9                       | •                                   | Sea<br>Sea        | ,<br>Isona<br>Isona                     | al Loa<br>al Ger                                             | nds<br>ner                           | ation                 | · See<br>·                   | (Lo<br>iabi         | bad + G                     | en for Re<br><b>rollmer</b>      | espons<br>Int India                               | e Type<br>sator         | es B                              |
| Resc<br>Zone                                                                                              |                                         |                                | <b>O</b>                | -                                   | Sea<br>Sea        | isona<br>Isona                          | al Loa<br>al Ger                                             | nds<br>ner                           | ation<br><b>1</b>     | - Rel                        | ( Lo<br>iabi        | oad + G<br>lity En          | en for Ro<br>prollmer            | espons<br>Int India                               | e Type<br>Sator         | es B                              |
| Resc<br>Zone                                                                                              | ed Resources                            | <b>Jame</b>                    | <b>9</b><br>sources     | •                                   | Sea<br>Sea        | isona<br>Isona                          | al Loa<br>al Ger                                             | nds<br>ner                           | ation                 | · Rel                        | ( Lo<br>iabi        | bad + G<br>lity En          | en for Re<br>prollmer            | espons<br>nt India                                | e Type<br>Dator         | es B                              |
| Validated Resource                                                                                        | ed Resources                            | <b>Jame</b>                    | sources                 | •                                   | Sea<br>Sea        | isona<br>Isona                          | al Loa<br>al Ger                                             | nds<br>ner                           |                       | Ref                          | ( Lo<br>iabi        | oad + G<br>lity En          | en for Ro<br>prollmer            | espons<br>at India                                | e Type<br>Dator         | es B                              |
| Alidated Resources                                                                                        | ed Resources                            | ubmitted Res                   | e Type                  | Summer Su                           | Sea<br>Sea        | Summer Subsc                            | al Loa<br>al Ger                                             | ner                                  | Qualified Resource I  | Resources                    | ( Lo<br>iabi        | bad + G                     | en for Re<br>prolimer            | espons<br>at India                                | e Type                  | es B                              |
| Resc<br>Zone<br>alidated & Qualifie<br>Resource ID Re<br>203619 Ne                                        | ed Resources                            | ubmitted Res                   | sources                 | Summer Su<br>Load(kW)<br>800        | Sea<br>Sea        | Summer Subsc<br>Gen(KW)                 | al Loa<br>al Ger<br>sribed Summer<br>Rating(k)<br>800        | nds<br>ner                           | Qualified<br>Resource | Resources                    | (Lo<br>iabi         | bad + G                     | en for Re<br>prolimer            | espons<br>at India<br>Summer Subscribe<br>Gen(KW) | e Type                  | es B                              |
| Resc<br>Zone<br>'alidated & Qualifie<br>'alidated Resource:<br>Resource ID Re<br>1 203619 Na<br>203621 Na | ed Resources                            | ubmitted Respon<br>C<br>C      | e<br>sources<br>se Type | Summer Su<br>Load(kW)<br>800<br>600 | Sea<br>Sea        | Summer Subsc<br>Sen(kW)                 | al Loa<br>al Ger<br>bribed Summer<br>Rating(K)<br>800<br>600 | nds<br>ner<br>N) Wi<br>80<br>60      | Qualified<br>Resource | Resources                    | (Lo<br>iabi         | Dad + G                     | en for Re<br>prolimer            | espons<br>ot India<br>Summer Subscribe<br>Gen(KW) | e Type                  | es B                              |
| Resource ID     Resource ID     Z03619     Na                                                             | ed Resources                            | ubmitted Res<br>ne Respon<br>C | e<br>sources<br>se Type | Summer Su<br>Load(KW)<br>800<br>600 | Sea<br>Sea        | Sona<br>Summer Subsc<br>Gen(KW)         | al Loa<br>al Ger<br>sribed Summer<br>Rating(k)<br>800        | nds<br>ner<br><sup>M) Lo</sup><br>80 | Qualified<br>Resource | Resources                    | (Lc<br>iabi         | Dad + G                     | en for Re<br>prolimer            | Summer Subscribe                                  | e Type                  | Es B                              |
| Resc<br>Zone<br>Validated & Qualifie<br>Validated Resource<br>Resource ID Re<br>203619 Na<br>203621 Na    | ed Resources                            | ubmitted Res<br>ne Respon<br>C | e<br>sources<br>se Type | Summer Su<br>Load(kW)<br>800<br>600 | Sea<br>Sea        | Sona<br>Sona<br>Summer Subsc<br>Gen(KW) | ribed Summer<br>Rating(k)<br>800<br>600                      |                                      | Qualified<br>Resource | Resources                    | (Lc<br>iabi         | Dad + G                     | en for Re<br>prolimer            | espons<br>ot India                                | e Type                  | Es B<br>Excel<br>Winter<br>Load(k |

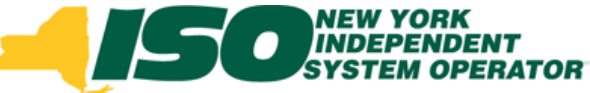

# Validated Resources

- A resource is Validated each time it has been successfully imported
  - Will always appear in Validated tab, if imported successfully

Validated & Qualified Resources Submitted Resources

- May appear: •
  - Checked •
  - I line also also al

| • UN-CHECKED                                                                                                    |       |                  |                     |         |                        |                               |                              |                      |          |
|----------------------------------------------------------------------------------------------------|-------|------------------|---------------------|---------|------------------------|-------------------------------|------------------------------|----------------------|----------|
|                                                                                                    |       |                  |                     |         |                        |                               |                              |                      |          |
| . Highlightod                                                                                                    |       |                  |                     |         |                        |                               |                              |                      |          |
| • Fighighted                                                                                                    | Va    | lidated Resour   | ces                 |         |                        |                               |                              |                      |          |
|                                                                                                    |       | Resource ID      | Resource Name       | Zone    | Response Type          | Summer Subscribed<br>Load(kW) | Summer Subscribed<br>Gen(kW) | Summer<br>Rating(kW) | Wi<br>Lo |
| Demand Response Information System DSASP Aggregation Management                                                                                                    | V     | 203619           | Name 1              | С       | С                      | 800                           | 0                            | 800                  | 80       |
| an + MP + Resource + SCR + PerformanceFactors + DR Event + Mégation + Tables + Notification + DSASP +                                                                                                    |       | 203621           | Name 4              | С       | С                      | 600                           | 0                            | 600                  | 60       |
| NP Hame: Market Participant y garegation: y Zone: Dopiny                                                                                                    | £     |                  |                     |         |                        |                               |                              |                      |          |
| Market Parlic pant     Date     Date     Description     Description     Description     Description       Market Parlic pant     1982     2     -0mo     Encode     Encode     Encode     Encode       Market Parlic pant     1982     2     -0mo     Encode     Encode     Encode     Encode       Market Parlic pant     1982     2     -0mo     Encode     Encode     Encode     Encode       Market Parlic pant     1982     2     -0mo     Encode     Encode     Encode     Encode       Market Parlic pant     1982     2     -0mo     Encode     Encode     Encode     Encode       Market Parlic pant     1982     1     -Model     Encode     Encode     Encode     Encode                                                                                                    |       |                  |                     |         |                        |                               |                              |                      |          |
| validated Resources                                                                                                    | <     |                  |                     |         |                        |                               |                              |                      | >        |
| Resource D         Resource Law         Zaw         Resource D         Resource D </th <th>8 200</th> <th>19- 2013 New Yor</th> <th>k Independent Syste</th> <th>em Oper</th> <th>ator. All rights reser</th> <th>Total cou<br/>ved.</th> <th>unt: 2 Submit Leg</th> <th>end 🔻 📲 a) Exc</th> <th>xel</th> | 8 200 | 19- 2013 New Yor | k Independent Syste | em Oper | ator. All rights reser | Total cou<br>ved.             | unt: 2 Submit Leg            | end 🔻 📲 a) Exc       | xel      |
| د که<br>Teau count 2 Subinit Lagues • (اور که درمه<br>Teau count 2 Subinit Lagues • (اور که درمه                                                                                                    |       |                  |                     |         |                        |                               |                              |                      |          |

- View resource level details
  - Selection of a checkbox is not saved when navigating away from • this screen

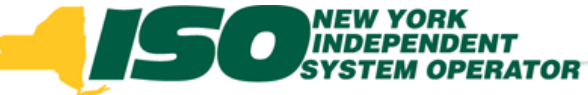

# **Managing Resources**

- Managing an aggregation prepares resources for Qualification
  - Select new resources to add to the aggregation
  - De-select existing resources to remove from aggregation
  - No selection required for updating existing resources in a Qualified aggregation
  - Select the Submit button to validate aggregation details and prepare the DSASP Resource Report
    - Submitted resources will be assigned an Enrollment Status of "Submitted"
    - The DSASP Resource Report must be submitted to the NYISO
       with the DSASP Resource Registration Packet

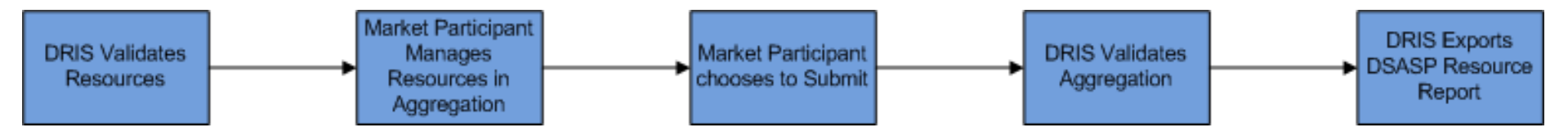

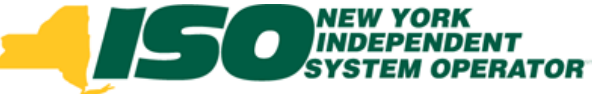

### Validated Resources

- Once Validated, Resources may be selected for Submission to NYISO Member Relations as part of a DSASP Resource/Aggregation
  - Select Resources
  - Choose Submit to produce DSASP Resource Report

| Va | idated & Qual | ified Resources | Subr | nitted Resources |                               |                              |                      |                               |                          |
|----|---------------|-----------------|------|------------------|-------------------------------|------------------------------|----------------------|-------------------------------|--------------------------|
|    |               |                 |      |                  |                               |                              |                      |                               |                          |
| Va | idated Resour | ces             |      |                  |                               |                              |                      |                               |                          |
|    | Resource ID   | Resource Name   | Zone | Response Type    | Summer Subscribed<br>Load(kW) | Summer Subscribed<br>Gen(kW) | Summer<br>Rating(kW) | Winter Subscribed<br>Load(kW) | Winter Subscr<br>Gen(kW) |
|    | 203619        | Name 1          | С    | С                | 800                           | 0                            | 800                  | 800                           | 0                        |
|    | 203622        | Name 4          | С    | С                | 600                           | 0                            | 600                  | 600                           | 0                        |
|    |               |                 |      |                  |                               |                              |                      |                               |                          |
| <  |               |                 |      |                  |                               |                              |                      |                               | >                        |
|    |               |                 |      |                  |                               |                              | Total count:         | 2 Submit Legen                | d 🔻 📲 a Excel            |

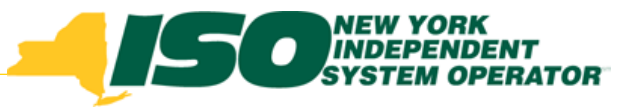

# DSASP Aggregation Validations

- Selecting to "Submit" will validate the resources at an Aggregate level
  - Resource Count
  - MW level
  - Change from previous
  - Cannot Submit if there is an "Active" Submission

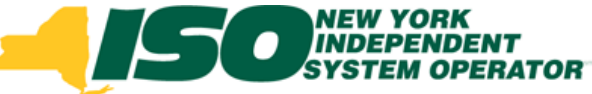

# **Submitting Resources**

Confirm Intent

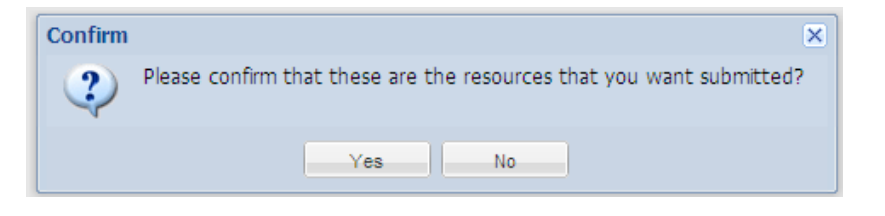

Download DSASP Resource Report

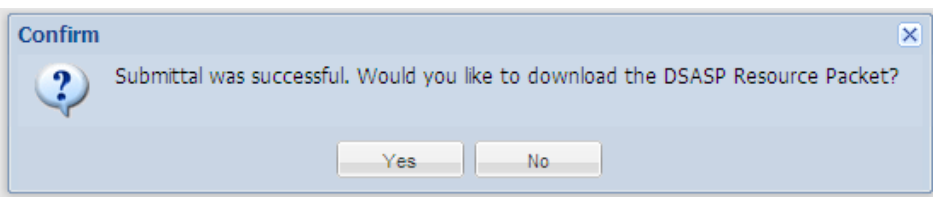

Save DSASP Resource Report

Details of the Resource Report are in Section 5: DSASP Resource Registration for MIS

| File Dov | vnload 🛛 🔀                                                                                                    |
|----------|----------------------------------------------------------------------------------------------------|
| Do you   | want to open or save this file?                                                                                                    |
|          | Name: DSASP_Resource_Report_01-10-2013.xlsx<br>Type: Microsoft Office Excel Worksheet<br>From: pdwas21.nyiso.com<br>Open Save Cancel                                               |
| 2        | While files from the Internet can be useful, some files can potentially harm your computer. If you do not trust the source, do not open or save this file. <u>What's the risk?</u> |

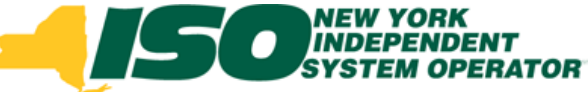

# **Submitted Resources**

- A resource is viewable on the Submitted Tab once it has been successfully added to a Submittal
  - View resource level details
    - Once Submitted, the Aggregation cannot be modified and the resources which are part of the Submission cannot import changes
  - Will be viewable on the Submitted Tab until Submission of Aggregation has been approved or canceled

| -15                |                  | DENT<br>DENT<br>DELATOR | Demar<br>DSASF     | nd Respons<br>PAggregation Ma    | e Informanagement | nation Sys                    | tem                         |                                   |                                                                         |                               |               |                     |           |                      |                               |                              |                      |                               |                              |                      |                |
|--------------------|------------------|-------------------------|--------------------|----------------------------------|-------------------|-------------------------------|-----------------------------|-----------------------------------|-------------------------------------------------------------------------|-------------------------------|---------------|---------------------|-----------|----------------------|-------------------------------|------------------------------|----------------------|-------------------------------|------------------------------|----------------------|----------------|
| lain • NP • Rei    | source . SCR .   | Performance Fa          | ctore • DR Event • | Mögation • Tables •              | Notification •    | DSASP *                       |                             |                                   |                                                                         |                               |               | _                   |           |                      | _                             |                              |                      |                               |                              |                      | 1016           |
| MP Name:           | Market Parti     | icipant 👻               | Appregation: 100   | 0 Y Zone:                        |                   | - Display                     |                             |                                   |                                                                         |                               |               |                     |           |                      |                               |                              |                      | _ <b>_</b>                    |                              |                      |                |
|                    |                  |                         |                    |                                  |                   |                               |                             |                                   |                                                                         |                               | Validated & C | Jualified Resource  | Subr      | mitted Resource      | s                             |                              |                      |                               |                              |                      |                |
| DSASP Aggregatio   | on Managemen     | n -                     |                    |                                  |                   |                               |                             |                                   |                                                                         |                               |               |                     | -11       |                      |                               |                              |                      |                               |                              |                      |                |
| UP.                |                  | Aggrégation O           | Zone Appregation   | Resource Gen PTE                 | Product Typ       | Summer Subscrib     Lead(I/W) | ed Summer Subscr<br>Gen(MW) | ribed Summer Wi<br>Ration(I/W) Li | Inter Subscribed Winter Subscribed Winter<br>adi///W) Gen(I/W) Rating/I | Direct<br>I//V) Communication | Submitted F   | tesources: 01/3     |           |                      |                               |                              |                      |                               |                              |                      |                |
| Marke              | t Participant    | t 1000                  | C 3 - Group        | 4 24188                          | Non - Synch       | v., 12                        | 0                           | 1.2 1                             | 1 0 1.1                                                                 | v                             | Resource ID   | Resource Name       | Zone      | Response Type        | Summer Subscribed<br>Load(kW) | Summer Subscribed<br>Gen(kW) | Summer<br>Rating(kW) | Winter Subscribed<br>Load(kW) | Winter Subscribed<br>Gen(kW) | Winter<br>Rating(kW) |                |
|                    |                  |                         |                    |                                  |                   |                               |                             |                                   |                                                                         |                               | 203595        | Resource 1          | С         | с                    | 301                           | 0                            | 301                  | 300                           | 0                            | 300                  |                |
|                    |                  |                         |                    |                                  |                   |                               |                             |                                   |                                                                         |                               | 203597        | Resource 3          | С         | С                    | 400                           | 0                            | 400                  | 400                           | 0                            | 400                  |                |
|                    |                  |                         |                    |                                  |                   |                               |                             |                                   |                                                                         |                               | 203600        | Resource 5          | С         | С                    | 100                           | 0                            | 100                  | 80                            | 0                            | 80                   |                |
|                    |                  |                         |                    |                                  |                   |                               |                             |                                   |                                                                         |                               | 203602        | Resource 7          | С         | С                    | 400                           | 0                            | 400                  | 320                           | 0                            | 320                  |                |
| Valdated & Qualife | sources          | Submitted Reso          | urces              |                                  |                   |                               |                             |                                   |                                                                         |                               |               |                     |           |                      |                               |                              |                      |                               |                              |                      |                |
| Resource D Re      |                  |                         | Lood(kW)           | ribed Summer Subscrib<br>Gen(XW) | Rating(kW)        | Winter Subscribed<br>Load(kW) | Winter Subscribe<br>Gen(kW) | d Winter<br>Rating(kW)            |                                                                         |                               |               |                     |           |                      |                               |                              |                      |                               |                              |                      |                |
| 203595 Re          | esource 1 C      | c                       | 301                | 0                                | 301               | 300                           | 0                           | 300                               |                                                                         |                               |               |                     |           |                      | 7                             |                              |                      |                               |                              |                      |                |
| 203597 Re          | source 3 C       | c                       | 400                | 0                                | 400               | 400                           | 0                           | 400                               |                                                                         |                               |               |                     |           |                      | -                             |                              |                      |                               |                              |                      |                |
| 203600 Re          | source 5 c       |                         | 100                | 0                                | 100               | 30                            | 0                           | 30                                |                                                                         |                               |               |                     |           |                      |                               |                              |                      |                               |                              |                      |                |
| 407002 R           | rsource / c      |                         | 490                | 0                                | 410               | 26.0                          | 0                           | 260                               |                                                                         |                               |               |                     |           |                      |                               |                              |                      |                               |                              |                      |                |
|                    |                  |                         |                    |                                  |                   |                               |                             |                                   |                                                                         |                               |               |                     |           |                      |                               |                              |                      |                               |                              |                      | То             |
|                    |                  |                         |                    |                                  |                   |                               |                             |                                   |                                                                         |                               | 009- 2013 N   | lew York Independer | nt System | Operator. All rights | reserved.                     |                              |                      |                               |                              |                      | You are logged |
|                    |                  |                         |                    |                                  |                   |                               |                             |                                   |                                                                         | Total count: 4 (4) Exc        | 201           |                     |           |                      |                               |                              |                      |                               |                              |                      |                |
| 2009-2013 New Yo   | A Independent Sy | ystem Operator, All I   | rights reserved    |                                  |                   |                               |                             |                                   | You we                                                                  | e logged in as [Loo           | 0.00          |                     |           |                      |                               |                              |                      |                               |                              |                      |                |

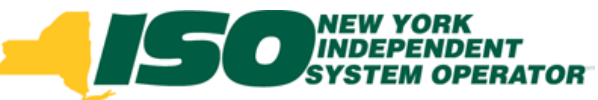

#### **DSASP Resource Details**

- Submitted Resources
  - Resource ID
  - Resource Name
  - Zone
  - Response Type
  - Seasonal Loads
  - Seasonal Generation
  - Seasonal Ratings
    - Equivalent to Load plus Generation for Response Types B & G

|                 |                    | 10       | •                    | Equiva                        | lent to                      | Load                 | d Resp                        | onse Tv                      | vpe C                |                            |
|-----------------|--------------------|----------|----------------------|-------------------------------|------------------------------|----------------------|-------------------------------|------------------------------|----------------------|----------------------------|
| Validated & Qi  | ualified Resources | Subi     | mitted Resource      | s                             |                              |                      |                               |                              | , I                  |                            |
| Submitted R     | esources: 01/30/   | 2013 0   | 9:50:09              |                               |                              |                      |                               |                              |                      |                            |
| Resource ID     | Resource Name      | Zone     | Response Type        | Summer Subscribed<br>Load(kW) | Summer Subscribed<br>Gen(kW) | Summer<br>Rating(kW) | Winter Subscribed<br>Load(kW) | Winter Subscribed<br>Gen(kW) | Winter<br>Rating(kW) |                            |
| 203595          | Resource 1         | С        | С                    | 301                           | 0                            | 301                  | 300                           | 0                            | 300                  |                            |
| 203597          | Resource 3         | С        | С                    | 400                           | 0                            | 400                  | 400                           | 0                            | 400                  |                            |
| 203600          | Resource 5         | С        | С                    | 100                           | 0                            | 100                  | 80                            | 0                            | 80                   |                            |
| 203602          | Resource 7         | С        | С                    | 400                           | 0                            | 400                  | 320                           | 0                            | 320                  |                            |
|                 |                    |          |                      |                               |                              |                      |                               |                              |                      |                            |
|                 |                    |          |                      |                               |                              |                      |                               |                              |                      |                            |
|                 |                    |          |                      |                               |                              |                      |                               |                              |                      |                            |
|                 |                    |          |                      |                               |                              |                      |                               |                              |                      |                            |
|                 |                    |          |                      |                               |                              |                      |                               |                              |                      |                            |
|                 |                    |          |                      |                               |                              |                      |                               |                              |                      |                            |
|                 |                    |          |                      |                               |                              |                      |                               |                              |                      | Total count: 4 (#a) Exce   |
| © 2009- 2013 Ne | ew York Independen | t System | Operator, All rights | reserved.                     |                              |                      |                               |                              |                      | You are logged in as (Logg |

© 2013 New York Independent System Operator, Inc. All Rights Reserved.

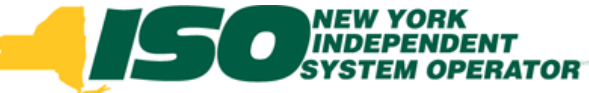

# **Submitted Resources**

- Successfully Submitting an aggregation will update resources and initiate the following:
  - Resources will be assigned an Enrollment Status of "Submitted"
  - Resources will now appear on the "Submitted Resources" tab on the DSASP Aggregation Management Screen
    - Resources will be viewable on the Submitted Tab until Submission of Aggregation has been approved or canceled
  - DRIS will export a portion of the DSASP Registration Packet to the MP, the DSASP Resource Report
  - Aggregation will be viewable on the DSASP Submittals Screen
    - DSASP Resource Report can be manually generated from this screen
  - Once an aggregation has been Submitted, changes may not be made to resources or aggregation without first contacting NYISO Stakeholder Services

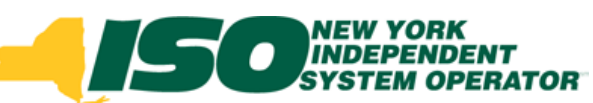

#### **Qualified Resources**

| 2                                       | Building                                                                                                    | NEW YORK<br>INDEPENDE<br>SYSTEM OP<br>The Energy Markets                                                                             | ENT<br>ERATOR                                                                                               | orrowToda                                                                 | Demai<br>DSASF                                                                           | nd Res<br>PAggreg                                                                                          | s <b>ponse</b><br>ation Mana                                     | Inform<br>agement                                                         | ation Syst                                                                                                    | em                                                                             |                                                                                                    |                                                                                                    |                                                                       |                                 |                                                    |                                                                |
|-----------------------------------------|----------------------------------------------------------------------------------------------------|----------------------------------------------------------------------------------------------------|----------------------------------------------------------------------------------------------------|---------------------------------------------------------------------------|------------------------------------------------------------------------------------------|----------------------------------------------------------------------------------------------------|------------------------------------------------------------------|---------------------------------------------------------------------------|----------------------------------------------------------------------------------------------------|--------------------------------------------------------------------------------|----------------------------------------------------------------------------------------------------|----------------------------------------------------------------------------------------------------|-----------------------------------------------------------------------|---------------------------------|----------------------------------------------------|----------------------------------------------------------------|
| Main 🖣                                  | MP - Re                                                                                                    | esource - SCR -                                                                                                    | Perform                                                                                                    | ance Factor                                                               | s 🔹 DR Event 👻                                                                           | Mitigation -                                                                                               | Tables - N                                                       | otification 👻 🛛                                                           | )SASP -                                                                                                    |                                                                                |                                                                                                    |                                                                                                    |                                                                       |                                 |                                                    |                                                                |
| MP                                      | Name:                                                                                                    | Market Partici                                                                                                    | pant                                                                                                    | ✓ Ag                                                                      | gregation: 100                                                                           | 0                                                                                                    | ✓ Zone:                                                          | `                                                                         | Display                                                                                                    |                                                                                |                                                                                                    |                                                                                                    |                                                                       |                                 |                                                    |                                                                |
| DSAS                                    | P Aggregati                                                                                                    | ion Management                                                                                                    |                                                                                                    |                                                                           |                                                                                          |                                                                                                    |                                                                  |                                                                           |                                                                                                    |                                                                                |                                                                                                    |                                                                                                    |                                                                       |                                 |                                                    |                                                                |
| MP                                      |                                                                                                    |                                                                                                    | Aggre                                                                                                    | gation ID Zo                                                              | Aggregation<br>Type                                                                      | Resource<br>Count                                                                                          | Gen PTID                                                         | Product Type                                                              | Summer Subscribed<br>Load(MW)                                                                                                    | Summer Subscribed<br>Gen(MW)                                                   | Summer<br>Rating(MW)                                                                                                    | Winter Subscriber<br>Load(MW)                                                                                                    | d Winter Subscribed<br>Gen(MW)                                        | d Winter<br>Rating(MW)          | Direct<br>Communication                            | n                                                              |
|                                         | Marke                                                                                                    | et Participant                                                                                                    | 1000                                                                                                    | C                                                                         | 3 - Group                                                                                | 4                                                                                                    | 24188                                                            | Non - Synchr                                                              | 1.2                                                                                                    | 0                                                                              | 1.2                                                                                                    | 1.1                                                                                                    | 0                                                                     | 1.1                             | Υ                                                  |                                                                |
|                                         |                                                                                                    |                                                                                                    |                                                                                                    |                                                                           |                                                                                          |                                                                                                    |                                                                  |                                                                           |                                                                                                    |                                                                                |                                                                                                    |                                                                                                    |                                                                       |                                 |                                                    |                                                                |
| Vali                                    | dated & Qua                                                                                                    | alified Resources                                                                                                    | Subm                                                                                                    | nitted Resour                                                             | ces                                                                                      |                                                                                                    |                                                                  |                                                                           |                                                                                                    |                                                                                |                                                                                                    |                                                                                                    |                                                                       | T                               | otal count: 1                                      | ≊a] Exce                                                       |
| Vali<br>Vali                            | dated & Qua<br>dated Resou                                                                                      | alified Resources                                                                                                    | Subm                                                                                                    | nitted Resour                                                             | ces                                                                                      |                                                                                                    |                                                                  |                                                                           | Qualified                                                                                                    | Resources: 01/30/                                                              | 2013 09:12                                                                                                    | 2:10                                                                                                    |                                                                       | Т                               | otal count: 1 🖡                                    | a Exce                                                         |
| Vali<br>Vali                            | dated & Qua<br>dated Resou<br>Resource ID                                                                       | alified Resources<br>urces<br>Resource Name                                                                                          | Subm                                                                                                    | nitted Resour                                                             | ces<br>Type Summer S<br>Load(kW)                                                         | ubscribed S                                                                                                | Summer Subscr<br>Sen(KW)                                         | ibed Summer<br>Rating(kV                                                  | V) Li Resource                                                                                                    | Resources: 01/30/                                                              | 2013 09:12                                                                                                    | 2:10<br>Vesponse Type Sui                                                                                                    | mmer Subscribed Su<br>ad(kW) Ge                                       | Ti<br>Jmmer Subscribe<br>en(KW) | otal count: 1                                      | Winte Load                                                     |
| Vali<br>Vali                            | dated & Qua<br>dated Resou<br>Resource ID<br>203595                                                             | alified Resources<br>urces<br>Resource Name<br>Resource 1                                                                            | Subn<br>Zone<br>C                                                                                           | nitted Resour<br>Response<br>C                                            | Ces<br>Type Summer S<br>Load(KW)<br>301                                                  | ubscribed S<br>C                                                                                           | Summer Subscr<br>Sen(kW)                                         | ibed Summer<br>Rating(KV<br>301                                           | V) V) L<br>31 203595                                                                                                    | Resources: 01/30/                                                              | 2013 09:12<br>Zone F<br>C C                                                                                                    | tesponse Type Suites Suites Su | mmer Subscribed SL<br>d(kW) Ge<br>I 0                                 | Tu<br>ummer Subscribe<br>en(kW) | d Summer<br>Rating(kW)<br>301                      | Winte<br>Load(<br>300                                          |
| Vali                                    | dated & Qua<br>dated Resource ID<br>203595<br>203596                                                            | alified Resources<br>urces<br>Resource Name<br>Resource 1<br>Resource 2                                                              | Zone<br>C<br>C                                                                                              | Response<br>C                                                             | Type Summer S<br>Load(KVV)<br>301<br>100                                                 | ubscribed S<br>0<br>0                                                                                      | Summer Subscr<br>Sen(kW)<br>)                                    | ibed Summer<br>Rating(KV<br>301<br>100                                    | V) W<br>203595<br>11 203597                                                                                                    | Resources: 01/30/<br>ID Resource Name<br>Resource 1<br>Resource 3              | Zone F<br>C C                                                                                                    | L:10         Surant           kesponse Type         Surant           :         30'           :         400'                                                                                                    | mmer Subscribed<br>ad(kW) Ge<br>1 0<br>0 0                            | Ti<br>ummer Subscribe<br>en(kW) | d Summer<br>Rating(KW)<br>301<br>400               | Winte<br>Load<br>300                                           |
| Vali                                    | dated & Qua<br>dated Resou<br>Resource ID<br>203595<br>203596<br>203597<br>203597                               | Alified Resources                                                                                                    | Zone<br>C<br>C                                                                                              | Response<br>C<br>C<br>C                                                   | Ces<br>Type Summer S<br>Load(kW)<br>301<br>100<br>400<br>215                             | ubscribed 5<br>0<br>0<br>0                                                                                 | Summer Subscr<br>Sen(kW)<br>)                                    | ibed Summer<br>Rating(KV<br>301<br>100<br>400                             | V) W<br>203595<br>11 203597<br>4 203600                                                                                                    | Resources: 01/30/<br>D Resource Name<br>Resource 3<br>Resource 3               | 2013 09:13<br>Zone F<br>C 0<br>C 0<br>C 0<br>C 0                                                                                                    | L10         Sur           Vesponse Type         Sur           :         30°           :         400           :         100                                                                                                    | mmer Subscribed St<br>ad(kW) Ge<br>1 0<br>0 0<br>0 0                  | Ti<br>ummer Subscribe<br>en(kW) | d Summer<br>Rating(kW)<br>301<br>400               | Winte           Loade           300           400           80 |
| Vali                                    | dated & Qua<br>dated Resou<br>Resource ID<br>203595<br>203596<br>203597<br>203599<br>203599                     | Resource 1<br>Resource 2<br>Resource 3<br>Resource 4                                                                                 | Zone<br>C<br>C<br>C                                                                                         | Response<br>C<br>C<br>C<br>C<br>C                                         | Ces<br>Type Summer S<br>Load(kW)<br>301<br>100<br>400<br>615<br>100                      | ubscribed S<br>C<br>0<br>0<br>0<br>0                                                                       | Summer Subscr<br>Sen(kW)<br>)<br>)                               | ibed Summer<br>Rating(KV<br>301<br>100<br>400<br>615                      | V) V<br>L<br>203595<br>11 203597<br>41 203600<br>6 203602                                                                                                    | Resources: 01/30/<br>D Resource 1<br>Resource 2<br>Resource 5<br>Resource 7    | 2013 09:12<br>2 Zone F<br>1 C C<br>3 C C<br>5 C C<br>7 C C                                                                                                    | Surregion         Surregion           :         30°           :         400           :         100           :         400                                                                                                    | mmer Subscribed St<br>ad(kW) Ge<br>0 0<br>0 0<br>0 0<br>0 0<br>0 0    | Tr<br>ummer Subscribe<br>en(KW) | d Summer<br>Rating(kW)<br>301<br>400<br>100<br>400 | Winte<br>Load(<br>300<br>400<br>80<br>320                      |
| Vali<br>Vali<br>Vali                    | dated & Qua<br>dated Resou<br>Resource ID<br>203595<br>203596<br>203599<br>203600<br>203600                     | Resource Name<br>Resource 1<br>Resource 2<br>Resource 3<br>Resource 4<br>Resource 6                                                  | Zone<br>C<br>C<br>C<br>C<br>C<br>C                                                                          | Response<br>C<br>C<br>C<br>C<br>C<br>C<br>C                               | Ces Summer S<br>Load(kW)<br>301<br>100<br>400<br>615<br>100<br>400                       | ubscribed S<br>0<br>0<br>0<br>0<br>0<br>0                                                                  | Summer Subscr<br>Sen(KW)<br>)<br>)                               | ibed Summer<br>Rating(kV<br>301<br>100<br>400<br>615<br>100<br>400        | V) V<br>L<br>203595<br>11 203597<br>4 203600<br>6 203600<br>8 3                                                                                                    | Resources: 01/30/                                                              | 2013 09:17<br>2018 P<br>2018 F<br>1 C C<br>3 C C<br>5 C C<br>7 C C                                                                                                    | 2:10<br>Sur<br>Loc<br>30'<br>400<br>100<br>100                                                                                                    | mmer Subscribed SL<br>dd(KW) G4<br>0 0<br>0 0<br>0 0<br>0 0           | T.<br>ummer Subscribe<br>en(KW) | d Summer<br>Rating(kW)<br>301<br>400<br>100<br>400 | Winte<br>Load(<br>300<br>400<br>80<br>320                      |
| Vali                                    | dated & Qua<br>dated Resou<br>Resource ID<br>203595<br>203596<br>203597<br>203599<br>203600<br>203601<br>203601 | Resource Name<br>Resource Name<br>Resource 2<br>Resource 3<br>Resource 4<br>Resource 5<br>Resource 6<br>Pesource 7                   | Zone<br>C<br>C<br>C<br>C<br>C<br>C<br>C<br>C<br>C                                                           | Response<br>C<br>C<br>C<br>C<br>C<br>C<br>C<br>C<br>C<br>C<br>C<br>C<br>C | Ces Summer S<br>Load(KW)<br>301<br>100<br>400<br>615<br>100<br>400<br>400                | ubscribed S<br>0<br>0<br>0<br>0<br>0<br>0<br>0<br>0                                                        | Summer Subscr<br>Sen(kW)                                         | ibed Summer<br>Rating(KV<br>301<br>100<br>400<br>615<br>100<br>400<br>400 | V) V<br>L<br>203595<br>11 203597<br>4 203600<br>6 203602<br>8<br>3<br>3                                                                                                    | Resources: 01/30/ D Resource Name Resource 2 Resource 2 Resource 2 Resource 2  | 2013 09:17         2           2 Zone         F           1         C         C           3         C         C           5         C         C           7         C         C                                                                                                    | 2:10<br>Eesponse Type Sui<br>Low<br>30'<br>400'<br>100'<br>100'<br>100'<br>100'<br>100'                                                                                                    | mmer Subscribed<br>dk(W) GG<br>1 0<br>0 0<br>0 0<br>0 0               | T.<br>ummer Subscribe<br>en(KW) | d Summer<br>Rating(kW)<br>301<br>400<br>100<br>400 | Winte<br>Load(<br>300<br>400<br>80<br>320                      |
| Vali Vali Vali Vali Vali Vali Vali Vali | dated & Qua<br>dated Resource ID<br>203595<br>203596<br>203597<br>203599<br>203600<br>203601<br>203602          | Alified Resources<br>Resource Name<br>Resource 1<br>Resource 2<br>Resource 3<br>Resource 4<br>Resource 5<br>Resource 6<br>Resource 7 | Zone<br>C<br>C<br>C<br>C<br>C<br>C<br>C<br>C<br>C<br>C<br>C                                                 | Response<br>C<br>C<br>C<br>C<br>C<br>C<br>C<br>C<br>C<br>C<br>C<br>C<br>C | Ces<br>Type Summer S<br>Load(kW)<br>301<br>100<br>400<br>615<br>100<br>400<br>400        | ubscribed S<br>0<br>0<br>0<br>0<br>0<br>0<br>0<br>0<br>0<br>0<br>0<br>0<br>0<br>0<br>0<br>0<br>0<br>0<br>0 | Summer Subscr<br>Sen(kW)<br>)<br>)                               | ibed Summer<br>Rating(KV<br>301<br>100<br>400<br>615<br>100<br>400<br>400 | V) V<br>L<br>31 203595<br>11 203597<br>41 203600<br>6 203602<br>81<br>33<br>33                                                                                                    | Resources: 01/30/<br>D Resource Name<br>Resource 1<br>Resource 2<br>Resource 2 | 2013 09:12       2 Zone       F       C       C <td>Surple         Surple           1         30°           1         400           1         100</td> <td>mmer Subscribed<br/>d(kW)<br/>0<br/>0<br/>0<br/>0<br/>0<br/>0<br/>0<br/>0<br/>0</td> <td>T.<br/>ummer Subscribe<br/>en(KW)</td> <td>d Summer<br/>Rating(KW)<br/>301<br/>400<br/>100<br/>400</td> <td>Ra Exce<br/>Winte<br/>Load(<br/>300<br/>400<br/>80<br/>320</td> | Surple         Surple           1         30°           1         400           1         100                                                                                                    | mmer Subscribed<br>d(kW)<br>0<br>0<br>0<br>0<br>0<br>0<br>0<br>0<br>0 | T.<br>ummer Subscribe<br>en(KW) | d Summer<br>Rating(KW)<br>301<br>400<br>100<br>400 | Ra Exce<br>Winte<br>Load(<br>300<br>400<br>80<br>320           |
| Vali                                    | dated & Qua<br>dated Resource ID<br>203595<br>203596<br>203597<br>203599<br>203600<br>203601<br>203602          | Alified Resources                                                                                                    | Zone<br>C<br>C<br>C<br>C<br>C<br>C<br>C<br>C<br>C<br>C                                                      | Response<br>C<br>C<br>C<br>C<br>C<br>C<br>C<br>C<br>C<br>C<br>C<br>C<br>C | Ces<br>Type Summer S<br>Load(KW)<br>301<br>100<br>400<br>615<br>100<br>400<br>400<br>400 | ubscribed S<br>C<br>0<br>0<br>0<br>0<br>0<br>0<br>0<br>0<br>0<br>0<br>0<br>0<br>0<br>0<br>0<br>0<br>0<br>0 | Summer Subscr<br>Sen(kW)<br>)<br>)<br>)                          | ibed Summer<br>Rating(KV<br>301<br>100<br>400<br>615<br>100<br>400<br>400 | V) V<br>L<br>31 203595<br>11 203597<br>4 203600<br>6 203602<br>8<br>33<br>33<br>34                                                                                                    | Resources: 01/30/<br>D Resource Name<br>Resource 1<br>Resource 2<br>Resource 7 | 2013 09:12       Zone       F       C       C                                                                                                    | Surface       tesponse Type     Surface       :     30'       :     400'       :     100'                                                                                                    | mmer Subscribed<br>ad(kW) Ge<br>1 0<br>0 0<br>0 0<br>0 0<br>0 0       | T.<br>ummer Subscribe<br>en(kW) | d Summer<br>Rating(KW)<br>301<br>400<br>100<br>400 | ■a) Exce<br>Winter<br>Load(1<br>300<br>400<br>80<br>320        |
|                                         | dated & Qua<br>dated Resource ID<br>203595<br>203596<br>203597<br>203599<br>203600<br>203601<br>203602          | Resource Name<br>Resource Name<br>Resource 2<br>Resource 3<br>Resource 4<br>Resource 5<br>Resource 6<br>Resource 7                   | Subm<br>Zone<br>C<br>C<br>C<br>C<br>C<br>C<br>C<br>C<br>C<br>C<br>C<br>C<br>C<br>C<br>C<br>C<br>C<br>C<br>C | Response<br>C<br>C<br>C<br>C<br>C<br>C<br>C<br>C<br>C<br>C                | Ces Summer S<br>Load(KW)<br>301<br>100<br>400<br>615<br>100<br>400<br>400                | ubscribed S<br>0<br>0<br>0<br>0<br>0<br>0<br>0<br>0<br>0<br>0<br>0<br>0<br>0<br>0<br>0<br>0<br>0<br>0<br>0 | Summer Subscr<br>Sen(kW)<br>)<br>)<br>)<br>)<br>)<br>t: 7 Submit | ibed Summer<br>Rating(KV<br>301<br>100<br>400<br>615<br>100<br>400<br>400 | V) Vi<br>L<br>203595<br>1 203595<br>1 203602<br>6 203602<br>8<br>3<br>3<br>3<br>2<br>203602<br>203602<br>8<br>3<br>3<br>2<br>2<br>2<br>2<br>3<br>6<br>2<br>0<br>3<br>6<br>2<br>0<br>3<br>6<br>2<br>0<br>3<br>6<br>2<br>0<br>3<br>6<br>2<br>0<br>3<br>6<br>2<br>0<br>3<br>6<br>2<br>0<br>3<br>5<br>9<br>5<br>1<br>2<br>0<br>3<br>5<br>9<br>5<br>1<br>2<br>0<br>3<br>6<br>0<br>2<br>0<br>3<br>6<br>9<br>2<br>3<br>5<br>9<br>5<br>1<br>2<br>0<br>3<br>5<br>9<br>5<br>1<br>2<br>0<br>3<br>5<br>9<br>5<br>1<br>2<br>0<br>3<br>6<br>0<br>2<br>3<br>5<br>9<br>5<br>1<br>2<br>0<br>3<br>5<br>9<br>7<br>2<br>0<br>3<br>6<br>0<br>2<br>3<br>6<br>0<br>2<br>3<br>5<br>9<br>5<br>2<br>3<br>5<br>9<br>7<br>2<br>0<br>3<br>6<br>0<br>2<br>3<br>6<br>0<br>2<br>3<br>6<br>2<br>2<br>3<br>6<br>0<br>2<br>3<br>5<br>9<br>2<br>2<br>3<br>6<br>0<br>2<br>3<br>6<br>0<br>2<br>3<br>6<br>2<br>2<br>3<br>6<br>0<br>2<br>2<br>3<br>6<br>0<br>2<br>3<br>6<br>2<br>2<br>3<br>6<br>0<br>2<br>3<br>6<br>2<br>2<br>3<br>6<br>2<br>2<br>3<br>6<br>2<br>2<br>3<br>6<br>2<br>2<br>3<br>6<br>2<br>3<br>6<br>2<br>2<br>3<br>6<br>2<br>3<br>6<br>2<br>2<br>3<br>6<br>2<br>3<br>6<br>2<br>2<br>3<br>6<br>2<br>3<br>6<br>2<br>3<br>5<br>2<br>3<br>5<br>2<br>2<br>3<br>5<br>9<br>2<br>3<br>5<br>2<br>3<br>5<br>2<br>3<br>5<br>2<br>3<br>5<br>2<br>2<br>3<br>5<br>2<br>2<br>3<br>5<br>2<br>2<br>3<br>5<br>2<br>2<br>3<br>5<br>2<br>2<br>3<br>5<br>2<br>2<br>3<br>5<br>2<br>3<br>2<br>2<br>3<br>5<br>2<br>2<br>3<br>5<br>2<br>2<br>3<br>5<br>2<br>2<br>2<br>3<br>5<br>2<br>2<br>2<br>2 | Resources: 01/30/<br>D Resource Name<br>Resource 2<br>Resource 2<br>Resource 7 | 2013 09:17<br>2 Zone F<br>C C<br>3 C C<br>5 C C<br>7 C C                                                                                                    | 2:10     Suit       tesponse Type     Suit       :     30'       :     400'       :     400'                                                                                                    | mmer Subscribed<br>dd(kW) Ge<br>1 0<br>0 0<br>0 0<br>0 0              | T<br>ummer Subscribe<br>en(KW)  | otal count: 1                                      | Vinter<br>Load(1<br>300<br>400<br>80<br>320                    |

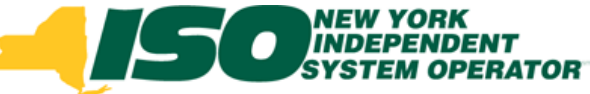

## **Qualified Resources**

- A Resource has become Qualified when the Aggregation it belongs to has:
  - Finalized the registration process through Member Relations
  - Successfully completed a communications test
    - Direct Communication, or
    - Through Transmission Owner
  - Successfully completed the appropriate pre-qualification test

| -15                              |                             | RK<br>IDENT<br>OPERATOR                       | rrowToday            | Deman<br>DSASP            | d Response<br>Aggregation Ma     | e <i>Informatio</i><br>nagement | n Syster         | m            |                         |              |                             |                             |                             |                       | Qualified I | Resources: 01/30/2 | 013 09 | :12:10        |                               |                              |                      |            |
|----------------------------------|-----------------------------|-----------------------------------------------|----------------------|---------------------------|----------------------------------|---------------------------------|------------------|--------------|-------------------------|--------------|-----------------------------|-----------------------------|-----------------------------|-----------------------|-------------|--------------------|--------|---------------|-------------------------------|------------------------------|----------------------|------------|
| Main • MP • R<br>MP Name:        | source • SCR<br>Market Part | <ul> <li>Performe</li> <li>icipant</li> </ul> | Aggreg:              | DR Event •<br>Ition: 1000 | Mitigation • Tables •            | Notification • DSASP            | •<br>Display     |              |                         |              |                             |                             |                             |                       | Resource I  | D Resource Name    | Zone   | Response Type | Summer Subscribed<br>Load(kW) | Summer Subscribed<br>Gen(kW) | Summer<br>Rating(kW) | Win<br>Loa |
| DSASP Aggrega                    | on Manageme                 | nt Aggreg                                     | ation ID Zone        | Aggregation               | Resource Gen PTID                | Product Type Summ               | er Subscribed Su | ummer Subsc  | cribed Summe<br>Rating( | er Winter S  | Subscribed Winter           | Subscribed Wint             | ter Direct                  | cation                | 203595      | Resource 1         | С      | С             | 301                           | 0                            | 301                  | 300        |
| Mark                             | et Participan               | t 1000                                        | С                    | 3 - Group                 | 4 24188                          | Non - Synchr 1.2                | 0                |              | 1.2                     | 1.1          | 0                           | 1.1                         | Y                           |                       | 203597      | Resource 3         | С      | С             | 400                           | 0                            | 400                  | 400        |
|                                  |                             |                                               |                      |                           |                                  |                                 |                  |              |                         |              |                             |                             |                             |                       | 203600      | Resource 5         | С      | С             | 100                           | 0                            | 100                  | 80         |
|                                  |                             |                                               |                      |                           |                                  |                                 |                  |              |                         |              |                             |                             |                             |                       | 203602      | Resource 7         | С      | С             | 400                           | 0                            | 400                  | 320        |
| Validated & Qu<br>Validated Reso | lified Resourc              | s Submi                                       | tted Resources       |                           |                                  |                                 | Qualified Re     | esources: 01 | 1/30/2013 0             | 9:12:10      |                             |                             | Total count:                | 1 Ru Excel            |             |                    |        |               |                               |                              |                      |            |
| Resource ID                      | Resource Nar                | e Zone                                        | Response Type        | Summer Su<br>Load(kW)     | bscribed Summer Subs<br>Gen(KIV) | cribed Summer<br>Rating(KW)     | Resource ID      | Resource     | Name Zone               | e Response T | ype Summer Subi<br>Load(kW) | scribed Summer S<br>Gen(kW) | Subscribed Summe<br>Rating( | r Winter<br>kW) Load( |             |                    |        |               |                               |                              |                      |            |
| 203595                           | Resource                    | 1 0                                           | c                    | 301                       | 0                                | 301                             | 203595           | Resou        | rce 1 C                 | c            | 301                         | 0                           | 301                         | 300                   |             |                    |        |               |                               |                              |                      |            |
| 203590                           | Resource                    | 2 0                                           | с<br>С               | 100                       | 0                                | 100                             | 203597           | Resour       | rce 3 C                 | 0            | 400                         | 0                           | 400                         | 400                   |             |                    |        |               |                               |                              |                      |            |
| 203389                           | Resource                    | 4 0                                           | c.                   | 615                       | 0                                | 615                             | 203602           | Resour       | rce7 C                  | c            | 400                         | 0                           | 400                         | 320                   |             |                    |        |               |                               |                              |                      |            |
| 203800                           | Resource                    | 5 C                                           | c                    | 100                       | 0                                | 100                             |                  | 110000       |                         |              |                             |                             |                             |                       | <           |                    |        |               |                               |                              |                      |            |
| 203601                           | Resource                    | 6 C                                           | с                    | 400                       | 0                                | 400                             |                  |              |                         |              |                             |                             |                             |                       |             |                    |        |               |                               |                              | _                    |            |
| 203602                           | Resource                    | 7 C                                           | C                    | 400                       | 0                                | 400                             |                  |              |                         |              |                             |                             |                             |                       |             |                    |        |               |                               | То                           | tal count: 4 🖷       | a] Exce    |
| <                                |                             | п                                             |                      |                           |                                  |                                 | <                |              |                         |              |                             | 1                           |                             | >                     | A           |                    | _      |               |                               |                              |                      |            |
|                                  |                             |                                               |                      |                           | Total count: 7 Submt             | Legend • A Exce                 |                  |              |                         |              |                             |                             | Total count                 | 4 Ra Excel            |             |                    |        |               |                               | You are logge                | d in as              | (Log       |
| 9 2009- 2013 New 1               | ork Independent 1           | ystem Opera                                   | tor. All rights rese | ved.                      |                                  |                                 |                  |              |                         |              |                             | TO                          | iu are logged in as         | 0.0204                |             |                    |        |               |                               |                              |                      |            |

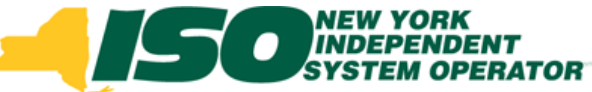

## **DSASP Resource Details**

- Qualified Resources
  - Resource ID
  - Resource Name
  - Zone
  - Response Type

- Seasonal Loads
- Seasonal Generation
- Seasonal Ratings
  - Equivalent to Load plus Generation for Response Types B & G
  - Equivalent to Load Response Type

| Qualified Res | ources: 01/30/2 | 013 09: | 12:10         |                               |                              |                      |                  |
|---------------|-----------------|---------|---------------|-------------------------------|------------------------------|----------------------|------------------|
| Resource ID   | Resource Name   | Zone    | Response Type | Summer Subscribed<br>Load(kW) | Summer Subscribed<br>Gen(kW) | Summer<br>Rating(kW) | Winter<br>Load(k |
| 203595        | Resource 1      | С       | С             | 301                           | 0                            | 301                  | 300              |
| 203597        | Resource 3      | С       | С             | 400                           | 0                            | 400                  | 400              |
| 203600        | Resource 5      | С       | C             | 100                           | 0                            | 100                  | 80               |
| 203602        | Resource 7      | С       | с             | 400                           | 0                            | 400                  | 320              |
| <             |                 |         |               |                               | Tot                          | al count: 4 🖷 a      | Excel            |
|               |                 |         |               |                               | You are logged               | l in as              | (Logoi           |

# View Validated Resource Details of Qualified Resource

- "Checked" Resources
  - A Validated resource will appear checked when:
    - The check box is selected and
    - A resource is part of a current Submittal and/or
    - A resource is part of a Qualified Aggregation

| Val      | lidated Resour | rces          |      |               |                               |                              |                      |                               |        |
|----------|----------------|---------------|------|---------------|-------------------------------|------------------------------|----------------------|-------------------------------|--------|
| <b>V</b> | Resource ID    | Resource Name | Zone | Response Type | Summer Subscribed<br>Load(kW) | Summer Subscribed<br>Gen(kW) | Summer<br>Rating(kW) | Winter Subscribed<br>Load(kW) | V<br>G |
|          | 203619         | Name 1        | С    | С             | 800                           | 0                            | 800                  | 800                           | 0      |
| <b>V</b> | 203622         | Name 4        | С    | С             | 600                           | 0                            | 600                  | 600                           | 0      |

#### Highlighted Resources

- A Validated resource will appear highlighted when:
  - Both a Validated and Qualified record exist for a resource when one or more resource details do not match

Rows default to checked if an active Submitted or Qualified record exists.

Row with a Validated record that is different from the Qualified record of the resource.

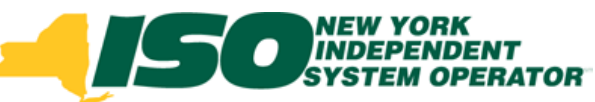

#### **View Qualified DSASP Resource**

| Building                                                                                                    | NEW YORK<br>INDEPENDE<br>SYSTEM OP<br>The Energy Markets                                                                            | ERATOR<br>Of Tomo                                                                                            | orrowTo                                                                                                | L<br>day          | Deman                                                                   | d Re<br>Aggreg                                                                           | S <b>PONSE</b><br>ation Mana                                                                                        | Informa<br>agement                                                                | atior                                                                               | n Syste                                                         | em                                                                             |                                                                                                    |                                                                                              |                                                                 |                                                      |                                                    |                                   |
|----------------------------------------------------------------------------------------------------|----------------------------------------------------------------------------------------------------|----------------------------------------------------------------------------------------------------|----------------------------------------------------------------------------------------------------|-------------------|-------------------------------------------------------------------------|------------------------------------------------------------------------------------------|----------------------------------------------------------------------------------------------------|-----------------------------------------------------------------------------------|-------------------------------------------------------------------------------------|-----------------------------------------------------------------|--------------------------------------------------------------------------------|----------------------------------------------------------------------------------------------------|----------------------------------------------------------------------------------------------|-----------------------------------------------------------------|------------------------------------------------------|----------------------------------------------------|-----------------------------------|
| in ▼ MP ▼ Res                                                                                               | source - SCR -                                                                                                    | Performa                                                                                                    | ance Fac                                                                                               | tors 🕶 I          | DR Event 👻 I                                                            | Mitigation •                                                                             | Tables - N                                                                                                    | Notification - D                                                                  | SASP -                                                                              |                                                                 |                                                                                |                                                                                                    |                                                                                              |                                                                 |                                                      |                                                    |                                   |
| MP Name:                                                                                                    | Market Partici                                                                                                    | pant                                                                                                    | ~                                                                                                    | Aggrega           | ation: 1000                                                             |                                                                                          | ✓ Zone:                                                                                                    | ~                                                                                 |                                                                                     | Display                                                         |                                                                                |                                                                                                    |                                                                                              |                                                                 |                                                      |                                                    |                                   |
|                                                                                                    |                                                                                                    |                                                                                                    |                                                                                                    |                   |                                                                         |                                                                                          |                                                                                                    |                                                                                   |                                                                                     |                                                                 |                                                                                |                                                                                                    |                                                                                              |                                                                 |                                                      |                                                    |                                   |
| ASP Aggregatio                                                                                              | on Management                                                                                                    |                                                                                                    |                                                                                                    |                   |                                                                         |                                                                                          |                                                                                                    |                                                                                   |                                                                                     |                                                                 |                                                                                |                                                                                                    |                                                                                              |                                                                 |                                                      |                                                    |                                   |
|                                                                                                    |                                                                                                    | Aggreg                                                                                                    | ation ID                                                                                               | Zone              | Aggregation<br>Type                                                     | Resource<br>Count                                                                        | Gen PTID                                                                                                    | Product Type                                                                      | Summer<br>Load(M                                                                    | r Subscribed<br>W)                                              | Summer Subscribed<br>Gen(MW)                                                   | Summer<br>Rating(MW                                                                                                    | Winter Subscrib<br>) Load(MW)                                                                | ed Winter Subscribe<br>Gen(MW)                                  | ed Winter<br>Rating(MW)                              | Direct<br>Communication                            | 1                                 |
| Market                                                                                                    | t Participant                                                                                                    | 1000                                                                                                    |                                                                                                    | С                 | 3 - Group                                                               | 4                                                                                        | 24188                                                                                                    | Non - Synchr                                                                      | 1.2                                                                                 |                                                                 | 0                                                                              | 1.2                                                                                                    | 1.1                                                                                          | 0                                                               | 1.1                                                  | Υ                                                  |                                   |
|                                                                                                    |                                                                                                    |                                                                                                    |                                                                                                    |                   |                                                                         |                                                                                          |                                                                                                    |                                                                                   |                                                                                     |                                                                 |                                                                                |                                                                                                    |                                                                                              |                                                                 |                                                      |                                                    |                                   |
| alidated & Quali                                                                                            | lified Resources                                                                                                    | Submi                                                                                                    | itted Res                                                                                              | ources            |                                                                         |                                                                                          |                                                                                                    |                                                                                   |                                                                                     | -                                                               |                                                                                |                                                                                                    |                                                                                              |                                                                 | T                                                    | otal count: 1                                      | B) F                              |
| alidated & Qual                                                                                             | lified Resources                                                                                                    | Submi                                                                                                    | itted Res                                                                                              | ources            |                                                                         |                                                                                          |                                                                                                    |                                                                                   |                                                                                     | Qualified                                                       | Resources: 01/30/                                                              | 2013 09:1                                                                                                    | 2:10                                                                                         |                                                                 | т                                                    | otal count: 1                                      | ≊a] F                             |
| alidated & Qual<br>alidated Resour                                                                          | lified Resources<br>rces<br>Resource Name                                                                                           | Submi<br>Zone                                                                                                | itted Resi<br>Respons                                                                                  | ources<br>se Type | Summer Sul<br>Load(kW)                                                  | bscribed (                                                                               | Summer Subscr<br>Gen(kW)                                                                                            | ribed Summer<br>Rating(kW                                                         | /) Lo                                                                               | Qualified<br>Resource                                           | Resources: 01/30/                                                              | 2013 09:1                                                                                                    | 2:10<br>Response Type S                                                                      | ummer Subscribed 5<br>oad(kW) (                                 | Ti<br>Summer Subscribe<br>Sen(kW)                    | d Summer<br>Rating(kW)                             | W                                 |
| alidated & Qual<br>alidated Resour<br>Resource ID<br>203595                                                 | Ified Resources rces Resource Name Resource 1                                                                                       | Submi<br>Zone                                                                                                | itted Reso<br>Respons<br>C                                                                             | ources<br>se Type | Summer Sul<br>Load(KW)<br>301                                           | bscribed                                                                                 | Summer Subscr<br>Sen(kW)<br>)                                                                                       | ribed Summer<br>Rating(kW<br>301                                                  | /) Wi<br>Lo<br>30                                                                   | Qualified<br>Resource<br>203595                                 | Resources: 01/30/<br>D Resource Name<br>Resource 1                             | 2013 09:1<br>Zone<br>C                                                                                                    | 2:10<br>Response Type S<br>C 3                                                               | ummer Subscribed §<br>oad(kW) (<br>01 (                         | T<br>Summer Subscribe<br>Sen(kW)<br>)                | d Summer<br>Rating(KW)<br>301                      | W<br>Lo<br>30                     |
| alidated & Qual<br>Resource ID<br>203595<br>203596                                                          | Iffied Resources rces Resource Name Resource 1 Resource 2                                                                           | Submi<br>Zone                                                                                                | Respons<br>C<br>C                                                                                      | ources<br>se Type | Summer Sul<br>Load(kW)<br>301<br>100                                    | bscribed (                                                                               | Summer Subscr<br>3en(KW)<br>)                                                                                       | ribed Summer<br>Rating(KW<br>301<br>100                                           | /) Wi<br>Lo<br>30                                                                   | Qualified<br>Resource<br>203595<br>203597                       | Resources: 01/30/<br>D Resource Name<br>Resource 7<br>Resource 2               | Zone<br>C<br>C                                                                                                    | 2:10<br>Response Type S<br>L<br>C 3<br>C 4                                                   | ummer Subscribed S<br>oad(kW) (<br>01 (<br>00 (                 | T<br>Summer Subscribe<br>Sen(KW)<br>)                | d Summer<br>Rating(KW)<br>301<br>400               | W Lu                              |
| lidated & Qual<br>lidated Resource D<br>203595<br>203596<br>203597                                          | Iffied Resources rces Resource Name Resource 1 Resource 2 Resource 3                                                                | Submi                                                                                                    | Respons<br>C<br>C<br>C                                                                                 | ources<br>se Type | Summer Sul<br>Load(KW)<br>301<br>100<br>400                             | bscribed (<br>(<br>(<br>(                                                                | Summer Subscr<br>Sen(kW)<br>)<br>)                                                                                  | ribed Summer<br>Rating(KM<br>301<br>100<br>400                                    | /) Wi<br>/) Lo<br>30<br>10<br>40                                                    | Qualified<br>Resource<br>203595<br>203597<br>203600             | Resources: 01/30/<br>D Resource Name<br>Resource 7<br>Resource 7<br>Resource 7 | Zone<br>C<br>C<br>C<br>C<br>C                                                                                                    | 2:10<br>Response Type S<br>C 3<br>C 4<br>C 1<br>C 1                                          | ummer Subscribed 5<br>oad(kW) 0<br>00 0<br>00 0<br>00 0         | T<br>Summer Subscribe<br>Sen(kW)<br>)<br>)           | d Summer<br>Rating(kW)<br>301<br>400               | W L 3 4 8                         |
| lidated & Qual<br>Resource ID<br>203595<br>203596<br>203597<br>203599<br>203599                             | Ified Resources<br>Resource Name<br>Resource 1<br>Resource 2<br>Resource 3<br>Resource 5                                            | Submi                                                                                                    | Respons<br>C<br>C<br>C<br>C                                                                            | ources<br>se Type | Summer Sul<br>Load(KW)<br>301<br>100<br>400<br>615                      | bscribed (<br>(<br>(<br>(                                                                | Summer Subscr<br>Gen(kW)<br>)<br>)<br>)                                                                             | ribed Summer<br>Rating(KW<br>301<br>100<br>400<br>615<br>100                      | /) Vi<br>/) Lo<br>30<br>10<br>40<br>61                                              | Qualified<br>Resource<br>203595<br>203597<br>203600<br>203602   | Resources: 01/30/<br>D Resource Name<br>Resource 2<br>Resource 2<br>Resource 2 | Zone<br>C<br>C<br>C<br>C<br>C<br>C<br>C<br>C<br>C<br>C<br>C<br>C<br>C<br>C<br>C<br>C<br>C<br>C<br>C                                                                                                    | 2:10<br>Response Type S<br>C 3<br>C 4<br>C 1<br>C 4                                          | ummer Subscribed 5<br>oad(kW)<br>001 00<br>000 00<br>000 00     | T<br>Summer Subscribe<br>Sen(kW)<br>)<br>)<br>)      | d Summer<br>Rating(kW)<br>301<br>400<br>100<br>400 | × V<br>L<br>3<br>4<br>8<br>3.     |
| lidated & Qual<br>lidated Resource ID<br>203595<br>203596<br>203597<br>203599<br>203600<br>203600           | Ified Resources rces Resource Name Resource 1 Resource 2 Resource 3 Resource 4 Resource 5 Resource 5                                | Submi                                                                                                    | Respons<br>C<br>C<br>C<br>C<br>C<br>C<br>C                                                             | ources            | Summer Sul<br>Load(kW)<br>301<br>100<br>400<br>615<br>100               | bscribed (                                                                               | Summer Subscr<br>Gen(kW)<br>)<br>)<br>)<br>)                                                                        | ribed Summer<br>Rating(KM<br>301<br>100<br>400<br>615<br>100<br>400               | /) Lo<br>30<br>10<br>61<br>80<br>32                                                 | Qualified<br>Resource<br>203595<br>203597<br>203600<br>203602   | Resources: 01/30/<br>D Resource Name<br>Resource 2<br>Resource 2<br>Resource 2 | 2013 09:1<br>Zone<br>C<br>C<br>C<br>C<br>C<br>C<br>C<br>C<br>C<br>C<br>C<br>C                                                                                                    | 2:10<br>Response Type S<br>C 3<br>C 4<br>C 1<br>C 4                                          | ummer Subscribed 5<br>oad(kW) 0<br>00 0<br>00 0<br>00 0<br>00 0 | T<br>Summer Subscribe<br>Gen(kW)<br>)<br>)<br>)      | d Summer<br>Rating(kW)<br>301<br>400<br>100<br>400 | ■_]<br>VL<br>3<br>4<br>8<br>3.    |
| lidated & Qual<br>lidated Resource ID<br>203595<br>203596<br>203597<br>203599<br>203600<br>203601<br>203601 | Resource Name<br>Resource Name<br>Resource 1<br>Resource 2<br>Resource 3<br>Resource 4<br>Resource 5<br>Resource 6<br>Resource 7    | Submi                                                                                                    | Respons<br>C<br>C<br>C<br>C<br>C<br>C<br>C<br>C<br>C<br>C<br>C<br>C<br>C<br>C<br>C<br>C<br>C<br>C<br>C | ources<br>se Type | Summer Sul<br>Load(kW)<br>301<br>100<br>400<br>615<br>100<br>400<br>400 | bscribed (                                                                               | Summer Subscr<br>Sen(KW)<br>)<br>)<br>)<br>)                                                                        | ribed Summer<br>Rating(KW<br>301<br>100<br>400<br>615<br>100<br>400<br>400        | /) Wi<br>/) Lo<br>30<br>10<br>40<br>61:<br>80<br>32<br>32                           | Qualified<br>Resource<br>203595<br>203597<br>203600<br>203602   | Resources: 01/30/<br>D Resource Name<br>Resource 2<br>Resource 2<br>Resource 2 | Zone Zone Concernent Concernent C                                                                                                    | 2:10<br>Response Type S<br>C 3<br>C 4<br>C 1<br>C 4                                          | ummer Subscribed 5<br>oad(kW) 0<br>01 0<br>00 0<br>00 0<br>00 0 | T<br>Summer Subscribe<br>Gen(kW)<br>D<br>D           | d Summer<br>Rating(KW)<br>301<br>400<br>100<br>400 | ■_]<br>V<br>L<br>3<br>4<br>8<br>3 |
| lidated & Qual<br>lidated Resource ID<br>203595<br>203596<br>203597<br>203599<br>203600<br>203601<br>203602 | Ified Resources<br>Resource Name<br>Resource 1<br>Resource 2<br>Resource 3<br>Resource 4<br>Resource 5<br>Resource 6<br>Resource 7  | Submi<br>Zone<br>D<br>D<br>D<br>D<br>D<br>D<br>D<br>D<br>D<br>D<br>D<br>D<br>D<br>D<br>D<br>D<br>D<br>D<br>D | Respons<br>C<br>C<br>C<br>C<br>C<br>C<br>C<br>C<br>C<br>C<br>C<br>C<br>C                               | ources<br>se Type | Summer Sul<br>Load(kW)<br>301<br>100<br>400<br>615<br>100<br>400<br>400 | bscribed (<br>(<br>(<br>(<br>(<br>(<br>(<br>(<br>(                                       | Summer Subscr<br>Gen(kW)<br>)<br>)<br>)<br>)<br>)<br>)                                                              | ribed Summer<br>Rating(KM<br>301<br>100<br>400<br>615<br>100<br>400<br>400        | /) Ui<br>30<br>10<br>40<br>61<br>80<br>32<br>32                                     | Qualified<br>Resource 1<br>203595<br>203597<br>203600<br>203602 | Resources: 01/30/<br>D Resource Name<br>Resource 7<br>Resource 8<br>Resource 7 | Zona     Zone       1     C       3     C       5     C       7     C                                                                                                    | 2:10     S       Response Type     S       C     3       C     4       C     1       C     4 | ummer Subscribed 5<br>oad(kW) 0<br>00 0<br>00 0<br>00 0<br>00 0 | T<br>Summer Subscribe<br>Sen(kW)<br>D<br>D<br>D<br>D | d Summer<br>Rating(kW)<br>301<br>400<br>100<br>400 | ■<br>V<br>L<br>3<br>4<br>8<br>3   |
| lidated & Qual<br>lidated Resource ID<br>203595<br>203596<br>203597<br>203599<br>203600<br>203600<br>203602 | Resource Name<br>Resource Name<br>Resource 1<br>Resource 2<br>Resource 3<br>Resource 4<br>Resource 5<br>Resource 6<br>Resource 7    | Submi                                                                                                    | Respons<br>C<br>C<br>C<br>C<br>C<br>C<br>C<br>C<br>C<br>C                                              | ources<br>se Type | Summer Sul<br>Load(kW)<br>301<br>100<br>400<br>615<br>100<br>400<br>400 | bscribed (<br>(<br>(<br>(<br>(<br>(<br>(<br>(                                            | Summer Subscr<br>Gen(kW)<br>)<br>)<br>)<br>)<br>)                                                                   | ribed Summer<br>Rating(KW<br>301<br>100<br>400<br>615<br>100<br>400<br>400        | /) Wi<br>J) Lo<br>30<br>10<br>40<br>61<br>80<br>32<br>32<br>32                      | Qualified<br>Resource 1<br>203595<br>203597<br>203600<br>203602 | Resources: 01/30/<br>D Resource 1<br>Resource 2<br>Resource 2<br>Resource 2    | Zon3 09:1<br>Zone<br>C<br>3 C<br>5 C<br>7 C                                                                                                    | 2:10<br>Response Type S<br>C 3<br>C 4<br>C 1<br>C 4<br>C 4                                   | ummer Subscribed 5<br>0ad(kW) 0<br>00 0<br>00 0<br>00 0<br>00 0 | T<br>Summer Subscribe<br>Gen(kW)<br>)<br>)<br>)      | d Summer<br>Rating(kW)<br>301<br>400<br>100<br>400 | ₩_1<br>3<br>4<br>3.               |
| lidated & Qual<br>lidated Resour<br>203595<br>203596<br>203597<br>203599<br>203600<br>203601<br>203602      | Iffied Resources<br>Resource Name<br>Resource 1<br>Resource 2<br>Resource 3<br>Resource 4<br>Resource 5<br>Resource 6<br>Resource 7 | Submi<br>Zone<br>D<br>D<br>D<br>D<br>D<br>D                                                                  | Respons<br>C<br>C<br>C<br>C<br>C<br>C<br>C<br>C<br>C                                                   | ources<br>se Type | Summer Sul<br>Load(KW)<br>301<br>100<br>400<br>615<br>100<br>400<br>400 | bscribed 4<br>()<br>()<br>()<br>()<br>()<br>()<br>()<br>()<br>()<br>()<br>()<br>()<br>() | Summer Subscr<br>Sen(KW)<br>)<br>)<br>)<br>)<br>)<br>)<br>)<br>)<br>)<br>)<br>)<br>)<br>)<br>:<br>:<br>7<br>Submit, | ribed Summer<br>Rating(KM<br>301<br>100<br>400<br>615<br>100<br>400<br>400<br>400 | /) Wi<br>J) Lo<br>30<br>10<br>40<br>61<br>80<br>32<br>32<br>32<br>32<br><b>xcel</b> | Qualified<br>Resource<br>203595<br>203597<br>203600<br>203602   | Resources: 01/30/<br>D Resource Name<br>Resource 2<br>Resource 2<br>Resource 2 | 2013 09:1<br>2018 2018<br>2018<br>20 | 2:10<br>Response Type S<br>C 3<br>C 4<br>C 1<br>C 4<br>W                                     | ummer Subscribed S<br>oad(KW) 0<br>00 0<br>00 0<br>00 0<br>00 0 | T<br>Summer Subscribe<br>Gen(KW)<br>0<br>0<br>0<br>0 | d Summer<br>Rating(KW)<br>301<br>400<br>100<br>400 | ₩ L<br>3<br>4<br>8<br>3           |

#### DRAFT – FOR DISCUSSION PURPOSES ONLY 26

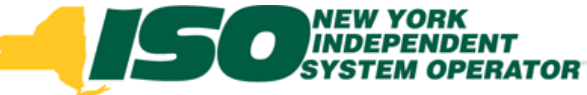

### **Validated Resources**

#### Removing selected resources

- Un-Check resources you have selected to remove from the aggregation
- Once finalized, Choose Submit
- Follow registration process to update DSASP Resource with Member Relations

| Va | lidated & Qual | ified Resources | Subn | nitted Resources |                               |                              |                      |                               |                          |
|----|----------------|-----------------|------|------------------|-------------------------------|------------------------------|----------------------|-------------------------------|--------------------------|
|    |                |                 |      |                  |                               |                              |                      |                               |                          |
| Va | lidated Resou  | rces            |      |                  |                               |                              |                      |                               |                          |
|    | Resource ID    | Resource Name   | Zone | Response Type    | Summer Subscribed<br>Load(kW) | Summer Subscribed<br>Gen(kW) | Summer<br>Rating(kW) | Winter Subscribed<br>Load(kW) | Winter Subscr<br>Gen(kW) |
|    | 203619         | Name 1          | С    | С                | 800                           | 0                            | 800                  | 800                           | 0                        |
|    | 203622         | Name 4          | С    | С                | 600                           | 0                            | 600                  | 600                           | 0                        |
|    | •              |                 |      |                  |                               |                              |                      |                               |                          |
|    |                |                 |      |                  |                               |                              |                      |                               |                          |
|    |                |                 |      |                  |                               |                              |                      |                               |                          |
|    |                |                 |      |                  |                               |                              |                      |                               |                          |
|    |                |                 |      |                  |                               |                              |                      |                               |                          |
| <  |                |                 |      |                  |                               |                              |                      |                               | >                        |
|    |                |                 |      |                  |                               |                              | Total count          | 2 Submit Legen                | d 🔻 📲 a] Excel           |

© 2013 New York Independent System Operator, Inc. All Rights Reserved.

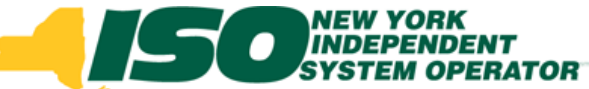

# **DSASP Resource Details**

| -                                                                       | NEW YORK<br>INDEPENDE<br>SYSTEM OPI<br>ng The Energy Market | ERATOR                                      | oday       | Deman<br>DSASP                                    | d Res<br>Aggrega                                                                                           | <b>ponse</b><br>tion Mana     | Inform<br>agement                              | atior    | n Syste                        | em                                 |            |                          |                                  |                        |                                           |                                |
|-------------------------------------------------------------------------|-------------------------------------------------------------|---------------------------------------------|------------|---------------------------------------------------|----------------------------------------------------------------------------------------------------|-------------------------------|------------------------------------------------|----------|--------------------------------|------------------------------------|------------|--------------------------|----------------------------------|------------------------|-------------------------------------------|--------------------------------|
| Main 🔻 MP 🔻 F                                                           | Resource - SCR -                                            | Performance Fa                              | ctors 🔹    | DR Event 🔹 1                                      | Mitigation 👻                                                                                               | Tables - N                    | lotification 👻 [                               | DSASP -  |                                |                                    |            |                          |                                  |                        |                                           |                                |
|                                                                         |                                                             |                                             |            |                                                   |                                                                                                    |                               |                                                |          |                                |                                    |            |                          |                                  |                        |                                           |                                |
| MP Name: 👖                                                              | ∕larket Particip                                            | oant 👻                                      | Aggreg     | ation:                                            | ~                                                                                                    | Zone:                         | •                                              | <b>-</b> | Display                        |                                    |            |                          |                                  |                        |                                           |                                |
| DSASP Aggrega                                                           | tion Management                                             |                                             |            |                                                   |                                                                                                    |                               |                                                |          |                                |                                    |            |                          |                                  |                        |                                           |                                |
| MP                                                                      |                                                             | Aggregation ID                              | Zone       | Aggregation                                       | Resource                                                                                                   | Gen PTID                      | Product Type                                   | Summer   | r Subscribed                   | Summer Subscribed                  | Summer     | Winter Subscribed        | Winter Subscribed                | Winter                 | Direct                                    |                                |
| Market E                                                                | Participant                                                 | 1000                                        |            | Type                                              | Count                                                                                                    |                               |                                                | Load(M   | W)                             | Gen(MW)                            | Rating(MW) | Load(MW)                 | Gen(MW)                          | Rating(MW)             | Communicatio                              | on                             |
| Market F                                                                | Participant                                                 | 1000                                        | F          | 2 - Group<br>2 - Group                            |                                                                                                    |                               |                                                |          |                                |                                    |            |                          |                                  |                        |                                           |                                |
| Market F                                                                | Participant                                                 | 1002                                        | J          | 3 - Group                                         |                                                                                                    |                               |                                                |          |                                |                                    |            |                          |                                  |                        |                                           |                                |
| Market F                                                                | Participant                                                 | 1003                                        | Е          | 1 - Individual                                    |                                                                                                    |                               |                                                |          |                                |                                    |            |                          |                                  |                        |                                           |                                |
|                                                                         |                                                             |                                             |            |                                                   |                                                                                                    |                               |                                                |          |                                |                                    |            |                          |                                  |                        |                                           |                                |
|                                                                         | D                                                           | ownlo                                       | ad S       | Sumn                                              | nary                                                                                                    | Grid                          | Detai                                          | ils      |                                |                                    |            |                          |                                  | -                      |                                           |                                |
| Validated & Qu                                                          | ualified Resources                                          | OWNIO                                       | ad sources | Sumn                                              | nary                                                                                                    | Grid                          | Detai                                          | ils<br>1 |                                |                                    |            |                          |                                  |                        | Total count: 4                            | a Excel                        |
| Validated & Qu                                                          | ualified Resources                                          | OWNIO                                       | ad sources | Sumn                                              | nary                                                                                                    | Grid                          | Detai                                          |          | Qualified                      | Resources                          |            |                          |                                  |                        | Total count: 4                            | Ra Excel                       |
| Validated & Qu<br>Validated Reso<br>Resource ID                         | ualified Resources ources Resource Name                     | Submitted Re<br>Zone Respon                 | ad sources | Sumn                                              | bscribed Su                                                                                                | Grid                          | Detai                                          |          | Qualified<br>Resource          | Resources                          | e Zone F   | tesponse Type Sur<br>Loa | nmer Subscribed<br>d(KW) Ger     | nmer Subscrib<br>n(kW) | Total count: 4                            | Winter<br>Load(k               |
| Validated & Qu<br>Validated Reso<br>Resource ID<br>V 203619             | ualified Resources<br>ources<br>Resource Name<br>Name 1     | Submitted Re<br>Zone Respon<br>C C          | ad sources | Summ<br>Summer Sub<br>Load(KW)<br>800             | bscribed Su<br>Ge<br>0                                                                                     | mmer Subscr<br>n(KVV)         | Detai                                          |          | Qualified<br>Resource          | Resources                          | 3 Zone F   | tesponse Type Sur<br>Loa | nmer Subscribed Sur<br>d(kW) Ger | nmer Subscrib<br>h(kW) | Total count: 4                            | Winter<br>Load(k               |
| Validated & Qu<br>Validated Reso<br>Resource D<br>V 203619<br>V 203621  | ualified Resources ources ) Resource Name Name 1 Name 4     | Submitted Re<br>Zone Respon<br>C C<br>C C   | ad sources | Summ<br>Summer Sub<br>Load(KW)<br>800<br>600      | bscribed Su<br>Ge<br>0                                                                                     | Grid                          | ibed Summer<br>Rating(KV<br>800<br>600         |          | Qualified<br>Resource          | Resources                          | 2 Zone F   | tesponse Type Sur<br>Loa | nmer Subscribed Sur<br>d(kW) Ger | nmer Subscrib<br>n(KW) | Total count: 4                            | Winter<br>Load(k               |
| Validated & Qu<br>Validated Reso<br>Resource ID<br>V 203619<br>V 203621 | ualified Resources ources ) Resource Name Name 1 Name 4     | Submitted Re<br>Zone Respon<br>C C C<br>C C | ad sources | Summer Sub<br>Load(kW)<br>800                     | bscribed<br>Ge<br>0<br>0                                                                                   | Grid<br>mmer Subscr<br>en(kW) | Tibed Summer<br>Rating(KV<br>800<br>600        |          | Qualified<br>Resource          | Resources D Resource Name          | 2 Zone F   | tesponse Type Sur<br>Loa | nmer Subscribed Sur<br>d(kW) Ger | nmer Subscrib<br>n(kW) | Total count: 4                            | (Winter Load(k                 |
| Validated & Qu<br>Validated Reso<br>Resource ID<br>V 203619<br>V 203621 | ualified Resources ources ) Resource Name Name 1 Name 4     | Submitted Re<br>Zone Respon<br>C C C        | ad sources | Summer Sut<br>Load(KW)<br>800                     | bscribed Su<br>0<br>0<br>0<br>0<br>0<br>0<br>0<br>0<br>0<br>0<br>0<br>0<br>0<br>0<br>0<br>0<br>0<br>0<br>0 | Grid<br>mmer Subscr<br>n(KVV) | Detai                                          |          | Qualified<br>Resource<br>e Gri | Resources D Resource Name d Detail | s Zone F   | tesponse Type Sur<br>Loa | nmer Subscribed Sur<br>d(kW) Ger | nmer Subscrib<br>1(KW) | Total count: 4<br>ed Summer<br>Rating(KW) | (Ma) Excel<br>Winter<br>Load(k |
| Validated & Qu<br>Validated Reso<br>Resource ID<br>V 203619<br>203621   | ualified Resources ources  Resource Name Name 1 Name 4      | Submitted Re<br>Zone Respon<br>C C C        | ad sources | Sumn<br>Summer Sub<br>Load(KW)<br>800<br>600<br>D | bscribed<br>Ge<br>0<br>0<br>0<br>0<br>0<br>0<br>0<br>0<br>0<br>0<br>0<br>0<br>0<br>0<br>0<br>0<br>0<br>0   | Grid<br>mmer Subscr<br>n(kW)  | Detai                                          |          | Qualified<br>Resource<br>e Gri | Resources D Resource Name d Detail | e Zone F   | tesponse Type Sur<br>Loa | nmer Subscribed Sur<br>d(kW) Ger | nmer Subscrib          | Total count: 4                            | Winter<br>Load(k               |
| Validated & Qu<br>Validated Ress<br>Resource D<br>V 203619<br>V 203621  | ualified Resources ources ) Resource Name Name 1 Name 4     | Submitted Re<br>Zone Respon<br>C C C        | ad sources | Summer Sub<br>Load(kW)<br>800<br>600              | bscribed<br>Ge<br>0<br>0<br>0<br>0<br>0<br>0<br>0<br>0<br>0<br>0<br>0<br>0<br>0<br>0<br>0<br>0<br>0<br>0   | Grid<br>mmer Subscr<br>en(KW) | ibed Summer<br>Rating(kV<br>800<br>600<br>Reso |          | Qualified<br>Resource          | Resources D Resource Name d Detail | 2 Zone F   | tesponse Type Sur<br>Loa | nmer Subscribed Sur<br>d(kW) Ger | nmer Subscrib<br>n(kW) | Total count: 4                            | Winter<br>Load(k               |
| Validated & Qu<br>Validated Reso<br>Resource ID<br>V 203619<br>V 203621 | ualified Resources ources ) Resource Name Name 1 Name 4     | Submitted Re<br>Zone Respon<br>C C C<br>C C | ad sources | Summer Sub<br>Load(kW)<br>800<br>600              | bscribed                                                                                                   | Grid<br>mmer Subscr<br>en(kW) | ibed Summer<br>Rating(KV<br>800<br>600<br>Reso |          | Qualified<br>Resource          | Resources<br>D Resource Name       | 3 Zone F   | tesponse Type Loa        | mmer Subscribed Sur<br>d(kW) Ger | nmer Subscrib<br>n(KW) | Total count: 4                            | Winter<br>Load(k               |
| Validated & Qu<br>Validated Reso<br>Resource ID<br>V 203619<br>203621   | ualified Resources ources ) Resource Name Name 1 Name 4     | Submitted Re<br>Zone Respon<br>C C C        | ad sources | Summer Sut<br>Load(KW)<br>800                     | bscribed Su<br>0<br>0<br>Down                                                                              | Grid<br>mmer Subscr<br>n(KW)  | Detai                                          |          | Qualified<br>Resource<br>e Gri | Resources D Resource Name d Detail | 3 Zone F   | tesponse Type Sur<br>Los | mmer Subscribed Sur<br>d(KW) Ger | nmer Subscrib<br>1(KW) | Total count: 4                            | Winter<br>Load(k               |

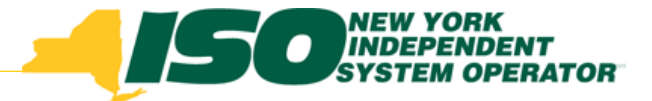

The New York Independent System Operator (NYISO) is a not-for-profit corporation responsible for operating the state's bulk electricity grid, administering New York's competitive wholesale electricity markets, conducting comprehensive long-term planning for the state's electric power system, and advancing the technological infrastructure of the electric system serving the Empire State.

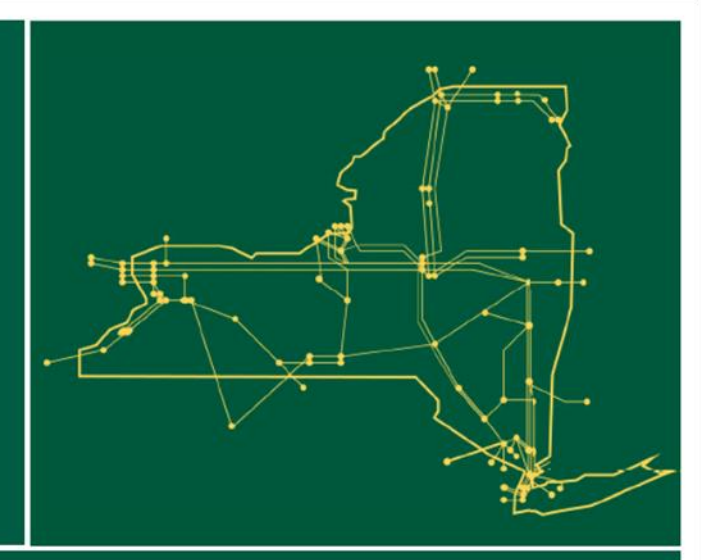

#### www.nyiso.com